#### N1MM+

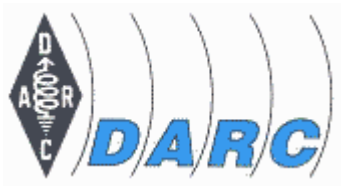

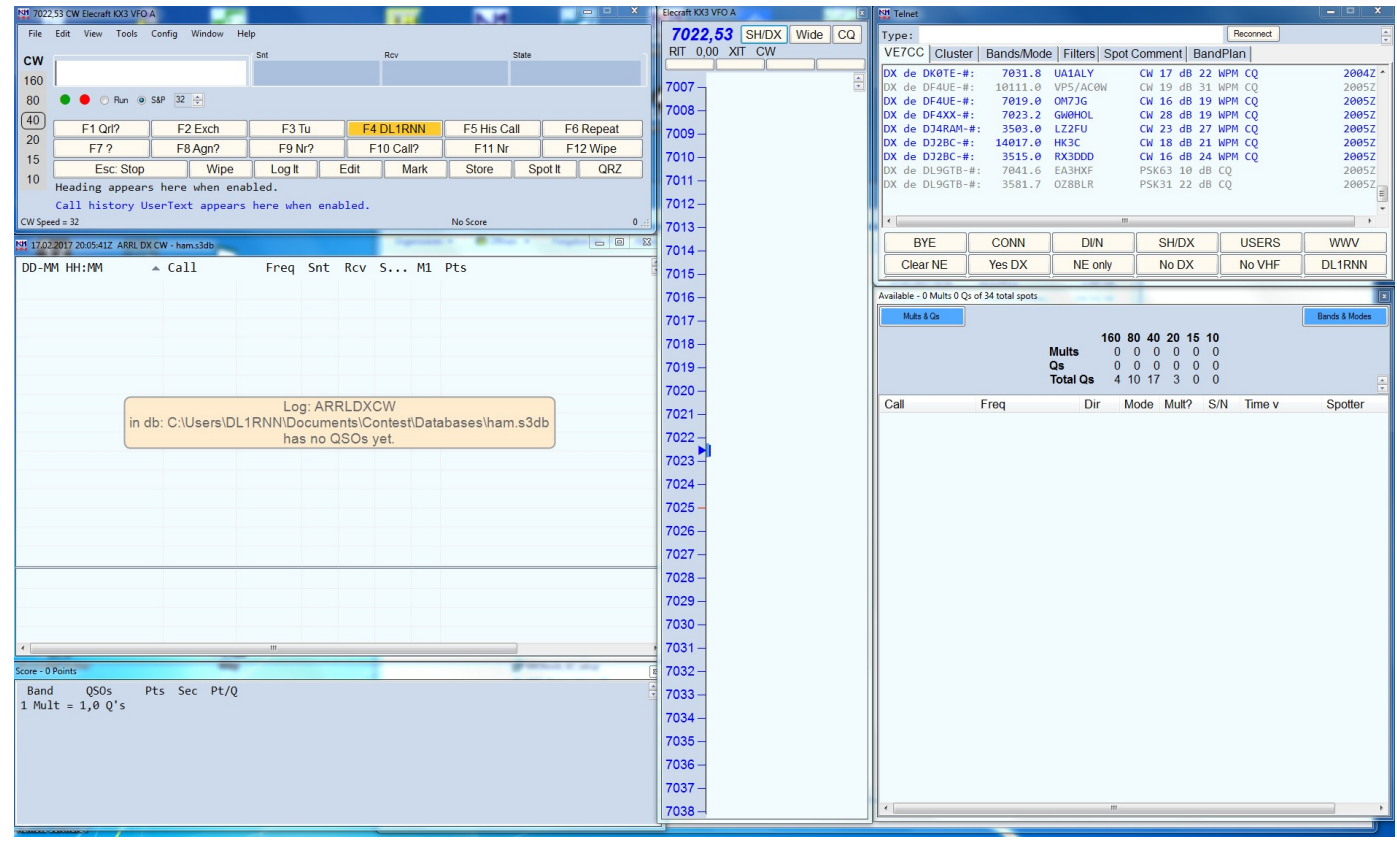

#### N1MM+ Workshop

### N1MM+

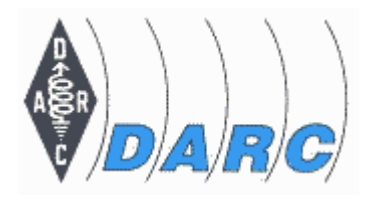

- Installation
- $\succ$  Konfiguration
- Contestvorbereitung
- Update der Hilfsdateien
  - Download and Install Check Partial File (master.scp)
  - Download and Install Country File (wl\_cty.dat)
- Während des Contests
- Conteststatistiken und Plausibilitätscheck
- ADIF- und Cabrillo-Generierung
- Audio-Aufnahme von QSOs

#### N1MM+ Installation

#### Download Full Install

http://n1mm.hamdocs.com/tiki-index.php?page=Full+Install

Direkter Link:

http://n1mm.hamdocs.com/tiki-list\_file\_gallery.php?galleryId=7

(ist von 11/2015)

#### Und dann den "latest Update" installieren:

http://n1mm.hamdocs.com/tiki-list\_file\_gallery.php?galleryId=15

Am besten den Rechner dann neu starten!

### N1MM+ Erstkonfiguration

#### -Config/Change Your Station Data

| 7022         | 2,53 CW Elecraft KX3 VFC        | A Marine Contraction of the Contraction of the Cont |     |           |       |       |       |
|--------------|---------------------------------|----------------------------------------------------------------------------------------------------|-----|-----------|-------|-------|-------|
| <u>F</u> ile | <u>E</u> dit <u>V</u> iew Tools | <u>C</u> onfig Wi <u>n</u> dow Help                                                                                                    |     |           |       |       |       |
| -            |                                 | Configure Ports, Mode Control, Audio, Other                                                                                                    |     |           | State |       |       |
| CW           |                                 | Change Your Station Data                                                                                                    |     |           |       |       |       |
| 160          |                                 | Use Logger+ Audio                                                                                                    |     |           |       |       |       |
| 80           | 🔵 🛑 🔘 Run 🎯                     | Er Set up Callsign, Name & Addr, Grid, Lat/Long, etc. M                                                                                                    |     |           |       |       |       |
| (10)         |                                 | Spot All S&P QSO's                                                                                                    |     |           |       |       |       |
| 40           | F1 Qrl?                         | <ul> <li>QSYing Wipes the Call &amp; Spots QSO in Bandmap (S&amp;P)</li> </ul>                                                                                                    | NN  | F5 His Ca |       | F6 Re | peat  |
| 20           | F7?                             | Grab Focus From Other Apps When Radio is Tuned                                                                                                    | ?   | F11 Nr    |       | F12 W | /ipe  |
| 15           | Esc: Stop                       | <ul> <li>Do Not Automatically Switch to Run on CQ Frequency</li> </ul>                                                                                                    | ark | Store     | Spo   | ot It | OR7   |
| 10           | Heading appear                  | Show Non-Workable Spots and Dupes in Bandmap                                                                                                    | ant |           | 010   |       |       |
|              | neaurig appear                  | Reset RX Freq to TX when QSO is Logged (Run & Split)                                                                                                    |     |           |       |       |       |
|              | Call history l                  | Sub Receiver Always On                                                                                                    |     |           |       |       |       |
| CW Spe       | ed = 32                         | ✓ CQ Repeat Alt+R                                                                                                    |     | No Score  | _     |       | 0 .:: |

#### N1MM+ Erstkonfiguration

| M Edit Station Info | rmation                 | x                                                                      |  |  |
|---------------------|-------------------------|------------------------------------------------------------------------|--|--|
| Call                | DL1RNN                  | Tip: You need to fill out this form<br>or the program will not perform |  |  |
| Name                | Lutz                    | properly Also, make sure your<br>computer date and time are set to     |  |  |
| Address             |                         | the LOCAL date and time zone                                           |  |  |
| Address             |                         | for your location.                                                     |  |  |
| City                | Wolfsburg State Zip     |                                                                        |  |  |
| Country             | FED. REP. OF GERMAN     |                                                                        |  |  |
| Grid Square         | J052KJ CQ Zone 14       | ITU Zone 28                                                            |  |  |
| License             | A Latitude 52,3958 N    | ▼ Longitude 10,8750 E ▼                                                |  |  |
| Station TX/RX       | Elecraft KX3            | Power 5                                                                |  |  |
| Antenna             | Dipole Ant. Height      | a.s.l.                                                                 |  |  |
| ARRL Section        | DX                      |                                                                        |  |  |
| Rover QTH           |                         |                                                                        |  |  |
| Club                |                         |                                                                        |  |  |
| Email address       | dl1rnn@darc.de          |                                                                        |  |  |
|                     |                         |                                                                        |  |  |
|                     | <u>Q</u> k <u>H</u> elp | <u>Cancel</u>                                                          |  |  |

Diese Angaben sind wichtig um:

- den Contest richtig einzustellen
- die Scoreberechnung
- das Cabrillo-File zu erstellen

#### Wichtig: Das Call muss das Call sein was man im Contest verwendet!

Wichtig: Club in Großbuchstaben Ansonsten erkennt CQ den Club nicht an!

### N1MM+ Konfiguration

Die folgenden Slides zeigen Screenshots meiner Einstellungen:

- Elecraft KX3
- WinKey USB (K1EL)

Weiterhin kann man auch Rotor etc. konfigurieren, habe ich aber nicht. RTTY mache ich auch nicht über N1MM+

#### N1MM+ Konfiguration Station, Interfaces etc.

| 7022         | 2,53 CV | Elecraft | KX3 VFC | AC  | Rectages -                           | _                         |                 |          |                 |          |            |          | x     |
|--------------|---------|----------|---------|-----|--------------------------------------|---------------------------|-----------------|----------|-----------------|----------|------------|----------|-------|
| <u>F</u> ile | Edit    | View     | Tools   | Cor | n <mark>fig Wi<u>n</u>dow Hel</mark> | lp                        |                 |          |                 |          |            |          |       |
|              |         |          |         |     | Configure Ports, Mod                 | de Control, Audio, Other. |                 |          |                 | State    |            |          |       |
| CW           |         |          |         |     | Change Your Station                  | Data                      |                 |          |                 |          |            |          |       |
| 160          |         |          |         |     | Set up Hardware, Fur                 | nction Keys, Digital Mode | s, Winkey, Mode | Cotnrol, | Antennas, Score | Reportin | g, Broadca | ast Data |       |
| 80           | •       | • •      | Run @   | ~   | Enter Sends Message                  | e (ESM mode)              | Strg+M          |          |                 |          |            |          |       |
| (40)         |         |          |         |     | Spot All S&P QSO's                   |                           |                 |          |                 |          |            |          |       |
|              |         | F1 Qr    | 1?      | ~   | QSYing Wipes the Ca                  | all & Spots QSO in Bandn  | nap (S&P)       | NN       | F5 His C        | all      | F6         | Repeat   |       |
| 20           |         | F7 7     | )       |     | Grab Focus From Oth                  | her Apps When Radio is T  | uned            | ?        | F11 Nr          | •        | F1         | 2 Wipe   |       |
| 15           |         | Fs       | : Ston  | ~   | Do Not Automatical                   | ly Switch to Run on CQ Fi | requency        | ark      | Store           | Sn       | ot         | OR7      | 71    |
| 10           | Hoa     | ding     |         |     | Show Non-Workable                    | e Spots and Dupes in Ban  | dmap            |          |                 |          |            | GILL     |       |
|              | nea     | urug (   | арреа   |     | Reset RX Freq to TX v                | when QSO is Logged (Rur   | n & Split)      |          |                 |          |            |          |       |
|              | Cal     | I his    | tory (  | -   | Sub Receiver Always                  | On                        |                 |          | 1.000           |          |            |          |       |
| CW Spe       | ed = 32 | 2        | _       | ~   | CQ Repeat                            |                           | Alt+R           |          | No Score        | _        | _          |          | 0 .:: |

#### N1MM+ Konfiguration Station, Interfaces etc.

| laware | Functio | n Keys  | Digital M | odes | Other  | Winkey   | Mode Cor | ntrol   Ante | ennas | Score Reporting  | Broadcast D   | ata   Audio |
|--------|---------|---------|-----------|------|--------|----------|----------|--------------|-------|------------------|---------------|-------------|
| Port   |         | Radio   |           | 0    | )igi ( | CW/Other | Details  |              |       | S01V             | 🔘 S02V        | S02R        |
| None   | -       | None    |           |      |        |          | Set      |              |       |                  |               |             |
| COM4   | -       | Elecrat | ft KX3    | •    |        |          | Set      |              | 38400 | ),N,8,2,DTR=Alwa | iys On,RTS=Al | ways On,T   |
| COM7   | -       | None    |           |      |        | 7        | Set      |              | DTR=  | Always On,RTS=   | Always Off,Tx | =1          |
| None   | -       | None    |           | •    |        |          | Set      |              |       |                  |               |             |
| None   | -       | None    |           |      |        |          | Set      |              |       |                  |               |             |
| None   | -       | None    |           | •    |        |          | Set      |              |       |                  |               |             |
| None   | -       | None    |           | •    |        |          | Set      |              |       |                  |               |             |
| None   | -       | None    |           | •    |        |          | Set      |              |       |                  |               |             |
| LPT1   |         |         |           |      |        |          | Set      |              |       |                  |               |             |
| LPT2   |         |         |           |      | [      |          | Set      |              |       |                  |               |             |
| LPT3   |         |         |           |      | [      |          | Set      |              |       |                  |               |             |
|        |         |         |           |      |        |          |          |              |       |                  |               |             |
|        |         |         |           |      |        |          |          |              |       |                  |               |             |
|        |         |         |           |      |        |          |          |              |       |                  |               |             |
|        |         |         |           |      |        |          |          |              |       |                  |               |             |
|        |         |         |           |      |        |          |          |              |       |                  |               |             |
|        |         |         |           |      |        |          |          |              |       |                  |               |             |
|        |         |         |           |      |        |          |          |              |       |                  |               |             |

| Com4                  |                                                            |                                                               | ×                                                                |
|-----------------------|------------------------------------------------------------|---------------------------------------------------------------|------------------------------------------------------------------|
| Speed                 | Parity                                                     | DataBits                                                      | Stop Bits                                                        |
| 38400 🗸               | ] N →                                                      | 8 🔻                                                           | 2 🗸                                                              |
| DTR (pin 4)           | RTS (pin 7)                                                |                                                               | Radio Nr                                                         |
| Always On 🔻           | Always On 🔻                                                | ]                                                             | 1 🔻                                                              |
| PTT Delay (mser<br>30 | c) V Enable<br>V PTT via<br>V PTT via<br>errupts V PTT via | Both Hardware<br>Radio Commar<br>Radio Commar<br>Radio Commar | e & Software PTT<br>nd SSB Mode<br>nd CW Mode<br>nd Digital Mode |
| Radio Polling Rat     | FootSwitch (p                                              | vin 6)                                                        |                                                                  |
| Normal •              | t K3 Settings:<br>8, 1, Always Off, Alt                    | ways Off                                                      |                                                                  |
| Help                  |                                                            | ОК                                                            | Cancel                                                           |
| ſ                     | M Com7                                                     |                                                               | -                                                                |
|                       | DTR (pin 4)                                                | RTS (pin 7)<br>Always Off                                     | VFC                                                              |

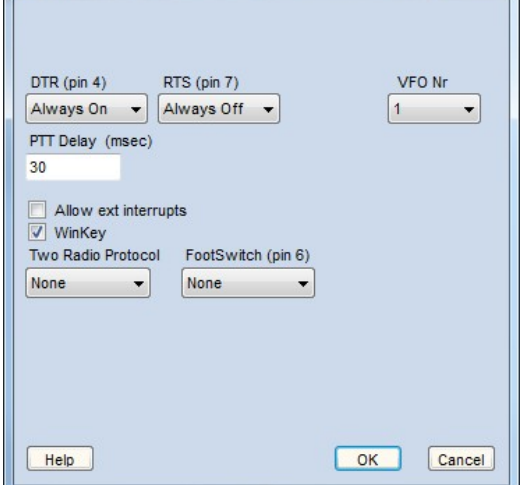

SC

### N1MM+ Konfiguration Funktionstasten

| M Configurer                                                                                                    | ×                                                                                                    |
|----------------------------------------------------------------------------------------------------|----------------------------------------------------------------------------------------------------|
| Hardware Function Keys, Disitel Medea, Other, Wiskey, J                                                                  | Jada Castral Astanaga Sagra Basarting Brandonst Data Audia                                                      |
| nardware Turbush roys, Digital modes Other Wilkey F                                                                      | nude control Antennas Scole Reporting Dioaucasi Data Audio                                                      |
| Stop send version serial numbers                                                                                         | ling CQ when callsign is                                                                                        |
| Send cut numbers ESM send ready to a                                                                                     | is your call once in S&P, then<br>copy received exchange                                                        |
| Send corrected call before end of QSO Work dup                                                                           | es when running                                                                                                 |
| Send partial calls                                                                                                    | String to use on cw between his call key and exchange key                                                       |
| Use CW contest word spacing 186                                                                                          | (default is one space)<br>Keycode of Ins Key                                                                    |
| AutoHotKey file 222                                                                                                    | Keycode of TU/Log Key Substitute                                                                                |
| Make sure that the key mappings defined below match the co<br>Config/Change SSB Buttons and Config/Change Digital Button | ntents of the keys as defined in Config/Change CW buttons,<br>is.                                               |
| CQ Key         End of QSO         My Call Key           F1         F3         F4                                         | Again Key Next Call<br>F8   Disabled                                                                            |
| Exchange Key His Call Key QSO B4 Key                                                                                     | Cut Number Style (if enabled)                                                                                   |
|                                                                                                    |                                                                                                    |
|                                                                                                    |                                                                                                    |
|                                                                                                    |                                                                                                    |
| OK Cancel                                                                                                    | <u>H</u> elp                                                                                                    |
|                                                                                                    | in the second second second second second second second second second second second second second second second |

Hier sind für CW einige wichtige Einstellungen "versteckt".

Ich empfehle die Einstellungen so zu machen, wie sie hier angezeigt sind.

Z. B. Noch mehr "cut numbers" verwirrt oft andere Teilnehmer und die gesparte Zeit wird durch Wiederholungen verschwendet!

Die Funktionstastenzuordnung sollte man auch so lassen, so findet man sich bei anderen PCs schneller zurecht.

# N1MM+ Konfiguration Winkey

| 1 | 🖞 Configu                                                                      | rer                                                                                                    |                   |          |                                        |              |          |                                                      |                        | x     |
|---|--------------------------------------------------------------------------------|----------------------------------------------------------------------------------------------------|-------------------|----------|----------------------------------------|--------------|----------|------------------------------------------------------|------------------------|-------|
| ſ |                                                                                |                                                                                                    |                   |          |                                        |              |          |                                                      |                        |       |
|   | Hardware                                                                       | Function Keys                                                                                                  | Digital Modes     | Other    | Winkey                                 | Mode Control | Antennas | Score Reporting                                      | Broadcast Data         | Audio |
|   | Iambic B<br>✓ Pot is v<br>Winkey<br>None<br>469<br>✓ Revers<br>✓ Ignu<br>● Use | Keying M<br>wired with two le<br>Pin 5 Fun<br>Sidetone<br>se Paddles<br>Speed Pot Contro<br>ore Winkey Speed F | lode Pot          | Wink     | ce<br>Rey 2<br>Sidetone<br>Paddle only | Use 2nd O    | ıtput    | Winkey Lite<br>For WKLite, J1 t<br>ring is set to PT | tip is set to CW,<br>T |       |
|   | 🔘 Use                                                                          | e Winkey Speed F                                                                                               | Pot for Paddle ar | nd Keybo | oard CW O                              | nly          |          |                                                      |                        |       |
|   | 0                                                                              | Lead Time (                                                                                                    | 0-250) x 10       |          |                                        |              |          |                                                      |                        |       |
|   | 0                                                                              | Tail Time (0-                                                                                                  | 250) x 10 msec    |          |                                        |              |          |                                                      |                        |       |
|   | 0                                                                              | First Charac                                                                                                   | ter Extension (0  | -250) in | msec                                   |              |          |                                                      |                        |       |
|   | 0                                                                              | Keying Com                                                                                                    | pensation (0-25   | 0) in ms | ec                                     |              |          |                                                      |                        |       |
|   | 1.00                                                                           | Hang Tin                                                                                                    | ne                |          |                                        |              |          |                                                      |                        |       |
|   |                                                                                |                                                                                                    | ОК                |          | Cancel                                 |              |          | Help                                                 |                        |       |

Für CW Betrieb ist unbedingt ein WinKey USB zu empfehlen, alles andere ist Bastelei!

In diesem Fenster können verschiedene Werte (lambic mode) eingestellt werden und auch die Tasthebel vertauscht werden (reverse Paddle).

Mit dem WinKey USB werden vom PC nur Kommandos gesendet (also z. B. "Sende ein W" und WinKey erzeugt dann das Zeichen – immer saubere Zeichen unabhängig vom PC

Leider nur noch direkt in den USA zu bekommen und nur mit Paketdienst (also teuer).

### N1MM+ Konfiguration Mode Control

| Configurer                                                                                                    |                                                     |                    |                             |                                 |                | x     |
|----------------------------------------------------------------------------------------------------|-----------------------------------------------------|--------------------|-----------------------------|---------------------------------|----------------|-------|
|                                                                                                    |                                                     |                    |                             |                                 |                |       |
| Hardware Function Keys Digital Modes                                                                                                    | Other Winke                                         | ey Mode Control    | Antennas                    | Score Reporting                 | Broadcast Data | Audio |
| Mode recorded in log<br>Use radio mode (default)<br>Follow band plan<br>Use contest mode or bandplan<br>Use contest or radio mode<br>Always: CW | Mode sent to<br>Mode<br>RTTY to<br>PSK<br>Always us | e packet spot mode | Radio 2 / Vi<br>RTTY<br>USB | FOB<br>T<br>T<br>T<br>T<br>Help |                |       |

Wenn der TRX angeschlossen ist, dann unbedingt "Use radio mode" nehmen, es kann quasi keine Fehler geben!

Ansonsten kann man mit den anderen probieren, wenn man natürlich nur SSB macht, kann man auch "Always SSB" einstellen.

#### N1MM+ Contestauswahl

| ham.s3db           |                                                    |
|--------------------|----------------------------------------------------|
| New log for: Al    | RRL DX CW                                          |
| Log Type ARRL      | DXCW                                               |
| Start Date 2017-   | 02-18 00:00:00                                     |
| Use Up/D           | own cursor keys to see long description above.     |
|                    |                                                    |
|                    |                                                    |
| Contest Associated | Files                                              |
| Category           |                                                    |
| Operator S         | INGLE-OP State for Log Type QSOPARTY               |
| Band A             | Vote - the program<br>does not validate            |
| Power H            | IGH  categories. Check the contest rules for valid |
| Mode C             | Categories.                                        |
| Station FI         | VED Show Rules Show Setup                          |
| Assisted A         | SSISTED Time Category N/A                          |
| Transmitter 0      |                                                    |
| Sent Exchange 5    | Omit PST E & COWW: 05 SS: A 56 EMA Update Ops from |
| Operators D        | L1RNN                                              |
| Soapbox            | ×                                                  |
|                    | -                                                  |
|                    | OK Help Cancel                                     |
|                    |                                                    |
|                    |                                                    |

Über "New Log in Database" und "Log Type" den Contest auswählen und "Category" und "Exchange" einstellen. "001" ist der Platzhalter für die serielle Contestnummer. Sie wird bei jedem QSO inkrementiert. Manchmal müssen die Serial und der DOK o.ä. ausgetauscht werden. Die Syntax dazu wäre z.B.: "001 H24"

Oft sind die Conteste mit sinnvollen Werten Vorbelegt bzw. es gibt deutliche Hinweise, was eingetragen werden muss.

Beim ARRL DX Contest z. B. Die Sendeleistung, Vorbelegung ist "KW"

#### N1MM+ Contestauswahl/Call History

| ham.s3db                         | Inform Served Same Menuty |                |
|----------------------------------|---------------------------|----------------|
| Select Contest Type for          | or New Log                |                |
| Log Type UBASSB                  | •                         |                |
| Start Date 2015-02-2             | 1 13:00:00                |                |
|                                  |                           |                |
| Contest Associated Fi            | les                       |                |
|                                  | Sample Function Keys      |                |
| CW Function Key<br>Filename      | CW Default Messages.mc    | Change         |
| SSB Function Key<br>Filename     | SSB Default Messages.mc   | Change         |
| Digital Function<br>Key Filename | Digi Default Messages.mc  | Change         |
| Master.scp<br>Filename           | master.scp                | Change Default |
| Call History<br>Filename         | UBA-CW.txt                | Change Clear   |
| Goal Filename                    |                           | Change Clear   |
|                                  |                           | OK Help Cancel |

Zahlreiche Contests haben verschiedene Multiplikatoren wie DOK, Departements, States etc.

Über "Associated Files" and "Call History" können aus vergangenen Contesten Werte eingelesen werden. Wird eine bekannte Station gearbeitet, so wird das Eingabefeld gleich entsprechend vorbelegt. Außerdem kann das Window "Multipliers" die Abarbeitung dieses Multiplikators pro Band visualisieren.

Achtung: unter "Config" muss "enable Call History Lookup" eingeschaltet werden!

#### Genauere Infos:

http://n1mm.hamdocs.com/tiki-index.php? page=Call+History+and+Reverse+Call+H istory+Lookup&structure=N1MM+Logger +Documentation

#### Ich nutze es nicht, ich höre lieber hin!

### N1MM+ Contestvorbereitung/Info Window

| Ch     | ange QSO Goals by Hour                | -                                    |                        |                          |                            |
|--------|---------------------------------------|--------------------------------------|------------------------|--------------------------|----------------------------|
| NH 70  | 22,53 CW Elecraft KX3 VFO A           | -                                    | _                      |                          |                            |
| File   | Edit View Tools Config                | Window Help                          |                        |                          |                            |
| CIA    | UR5FEO                                | Available Mult's & Q's               | Rcv                    | State                    | 1                          |
| CM     |                                       | Bandmap                              |                        |                          |                            |
| 160    |                                       | Check                                |                        |                          |                            |
| 80     | 🔵 🛑 🔿 Run 💿 S&P 32                    | CW Key Strg+K                        |                        |                          |                            |
| 10     |                                       | CW Reader                            |                        |                          |                            |
| 40     | F1 Qrl? F                             | Digital Interface                    | F4 DL1RNN              | F5 His Call              | F6 Repeat                  |
| 20     | F7? F                                 | Entry Window                         | F10 Call?              | F11 Nr                   | F12 Wipe                   |
| 15     | Esc: Stop                             | Gray Line                            | Mark                   | Store Sp                 | ot It QRZ                  |
| 10     | Heading appears here                  | Info                                 |                        |                          |                            |
|        | heading appears here                  | Log Strq+L                           |                        |                          |                            |
|        | Call history UserTex                  | Mov Window containing current rate i | nfo, special messages, | current operator and cor | ntest band timers/counters |
| Call H | listory updated with 0 Qs. Defrag don | Multipliers                          |                        | No Score                 | 0 .;;                      |

#### N1MM+ Contestvorbereitung

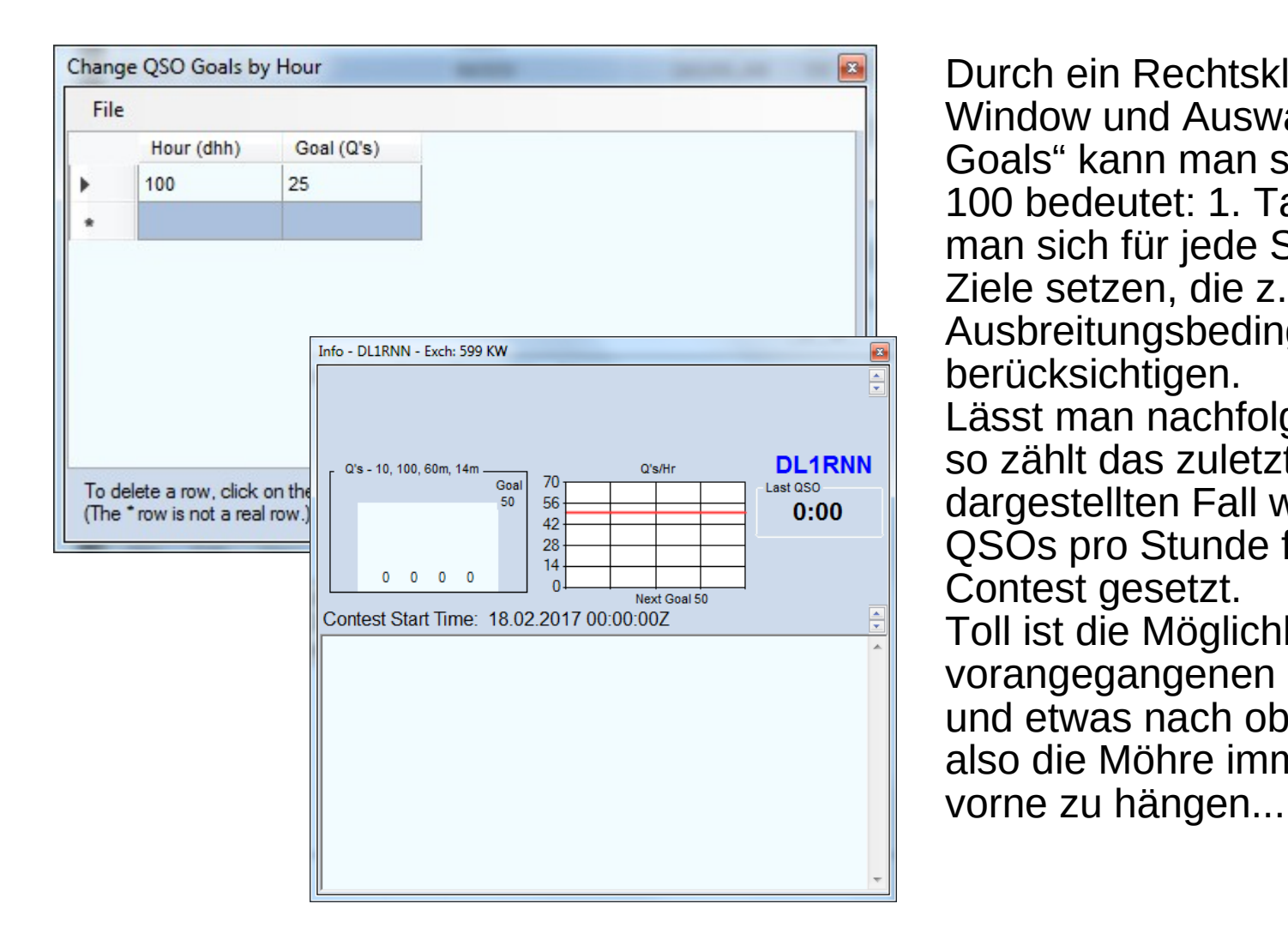

Durch ein Rechtsklick in das Info-Window und Auswahl "Edit and Export Goals" kann man sich Ziele setzen. 100 bedeutet: 1. Tag 1. Stunde. So kann man sich für jede Stunde individuelle Ziele setzen, die z.B. die Ausbreitungsbedingungen berücksichtigen. Lässt man nachfolgende Stunden aus, so zählt das zuletzt gültige Ziel. In dem dargestellten Fall wird ein Ziel von 25 QSOs pro Stunde für den gesamten Contest gesetzt. Toll ist die Möglichkeit, die Werte eines vorangegangenen Contestes einzulesen und etwas nach oben zu modifizieren... also die Möhre immer etwas weiter nach

### N1MM+ Contestvorbereitung Allgemein

Vor dem Contest immer diese beiden Aktualisierungen durchführen

- "Tools" "Download and Install latest Check Partial File"
- "Tools" "Download and Install latest Country File"

### N1MM+ Contestvorbereitung/Cluster

| Type:   Reconnect   VE7CC Clusters Bands/Mode Filters Spot Comment BandPlan   Selected Cluster   VE7CC Edit List   Verrocc Edit List   Pormat for DXSpider Cluster Show Telnet Buttons   Connect to VE7CC 3 © Cluster Keep Alive Interval (min   Main Telnet   Type: Reconnect   VE7CC Cluster Bands/Modes Filters Spot Comment BandPlan   HF VHF UHF Mw   MW All Modes   Ø 1.8 50   \$ 1.8 50   \$ 222 2304   10 6.4mm   Contest   11 12   24 Reset All Defaults                                                                                                    | N1 Telnet                            |                    |                    |  |
|----------------------------------------------------------------------------------------------------|--------------------------------------|--------------------|--------------------|--|
| VE7CC Clusters Bands/Mode Filters Spot Comment BandPlan Selected Cluster VE7CC Edit List Automatically Logon Logon with DL1RNN Format for DXSpider Cluster Connect to VE7CC 3 Cluster Keep Alive Interval (min VE7CC Cluster Bands/Modes Filters Spot Comment BandPlan HF VHF UHF Mw All Modes V1.8 50 430 9cm VCW 3.5 70 903 6cm Phone 5 144 1296 3cm RTTY 7 222 2304 1cm PSK 10 6.4mm Contest V14 18 21 1.2mm 24 Reset All Defaults                                                                                                    | Type:                                | (                  | Reconnect          |  |
| Selected Cluster   VETCC                                                                                                    | VE7CC Clusters Bands/Mode Filters Sp | oot Comment BandP  | lan                |  |
| VE7CC   Automatically Logon   Logon with   DL1RNN   Format for DXSpider Cluster   Show Telnet Buttons   Connect to VE7CC   3   Cluster Keep Alive Interval (minimation)   Nt Telnet   VE7CC   VETCC   Cluster Bands/Modes   Filters   Spot   VETCC   Cluster Bands/Modes   Filters   Spot   VETCC   Cluster Bands/Modes   Filters   Spot   VETCC   Cluster Bands/Modes   Filters   Spot   VETCC   Cluster Bands/Modes   Filters   Spot   VETCC   Cluster Bands/Modes   Filters   Spot   Comment   BandPlan     HF   VHF   UHF   Mw   All Modes   VI 14   10   6.4mm   Contest   VI 14   4   24   Reset All Defaults                                                                                                    | Selected Cluster                     |                    |                    |  |
| ✓ Automatically Logon       Logon with         DL1RNN         ✓ Format for DXSpider Cluster       ✓ Show Telnet Buttons         Connect to VE7CC       3 Cluster Keep Alive Interval (min         Mathematically Logon       ✓ Cluster Keep Alive Interval (min         Mathematically Logon       ✓ Cluster Keep Alive Interval (min         Mathematically Logon       ✓ Cluster Keep Alive Interval (min         Mathematically Logon       ✓ Cluster Keep Alive Interval (min         Mathematically Logon       ✓ Cluster Keep Alive Interval (min         Mathematically Logon       ✓ Cluster Bands/Modes         Filters       Spot Comment         BandPlan       ✓         HF       VHF         UHF       Mw         All Modes         Ø 1.8       50         9 03       6cm         9 14       1296         10       6.4mm         11       12mm         12       1.2mm         24       Reset All Defaults         7 28       28                                                                                                    | VE7CC -                              | Edit List          |                    |  |
| DL1RNN   Format for DXSpider Cluster   Show Telnet Buttons   Connect to VE7CC   3   Cluster Keep Alive Interval (min     Nt Telnet     Type:   VE7CC Cluster Bands/Modes   Filters   Spot Comment   Bands/Modes   Filters   Spot Comment   BandPlan     HF   VHF   UHF   Mw   All Modes   V 1.8   50   430   9cm   CW   3.5   70   903   6cm   Phone   5   14   122   2304   1cm   PSK   10   6.4mm   Contest   14   4mm   18   21   1.2mm   24   Reset All Defaults                                                                                                    | Automatically Logon                  | Logon with         |                    |  |
| ♥ Format for DXSpider Cluster ♥ Show Telnet Buttons   Connect to VE7CC 3 ♥ Cluster Keep Alive Interval (min     Main Telnet     Type:   VE7CC Cluster Bands/Modes   Filters   Spot Comment   BandPlan     HF   VHF   UHF   Mw   All Modes   ♥ 1.8   50   430   9cm   ♥ CW   9.3.5   70   903   6cm   Phone   5   144   122   2304   10   6.4mm   Contest   14   4mm   18   21   1.2mm   24   Reset All Defaults                                                                                                    |                                      | DL1RNN             |                    |  |
| Connect to VE7CC       3       Cluster Keep Alive Interval (min         N1 Telnet       Image: Cluster Bands/Modes       Reconnect         Type:       Reconnect       Image: Cluster Bands/Modes         VE7CC       Cluster Bands/Modes       Filters       Spot Comment         HF       UHF       Mw       All Modes         I 1.8       50       430       9 cm       CW         I 3.5       70       903       6 cm       Phone         5       144       1296       3 cm       RTTY         I 7       222       2304       1 cm       PSK         10       6.4mm       Contest         I 14       4mm         18       2mm         21       1.2mm         24       Reset All Defaults         V 28       28                                                                                                    | Format for DXSpider Cluster          | Show Telnet Button | IS                 |  |
| Mill       Telnet       Reconnect         Type:       Reconnect         VE7CC       Cluster       Bands/Modes         Filters       Spot Comment       BandPlan         HF       VHF       UHF       Mw       All Modes         Ø 1.8       50       430       9cm       CW         Ø 3.5       70       903       6cm       Phone         5       144       1296       3cm       RTTY         Ø 7       222       2304       1cm       PSK         10       6.4mm       Contest       14         Ø 14       4mm       2mm       21       1.2mm         24       Reset All Defaults       28       28                                                                                                    | Connect to VE7CC                     | 3 💂 Cluster Keep A | live Interval (mir |  |
| Main       Telnet       Reconnect         Type:       Reconnect       Reconnect         VE7CC       Cluster       Bands/Modes       Filters       Spot Comment       BandPlan         HF       VHF       UHF       Mw       All Modes         Ø 1.8       50       430       9cm       CW         Ø 3.5       70       903       6cm       Phone         5       144       1296       3cm       RTTY         Ø 7       2222       2304       1cm       PSK         10       6.4mm       Contest       14         Ø 18       2mm       21       1.2mm         24       Reset All Defaults       28                                                                                                    |                                      |                    |                    |  |
| Image: Notest in the second second |                                      |                    |                    |  |
| Reconnect         Type:       Reconnect         VE7CC       Cluster       Bands/Modes       Filters       Spot Comment       BandPlan         HF       VHF       UHF       Mw       All Modes       Multiple       Multiple         V       1.8       50       430       9cm       CW         V       3.5       70       903       6cm       Phone         5       144       1296       3cm       RTTY         V       7       222       2304       1cm       PSK         10       6.4mm       Contest       14       4mm         18       2mm       21       1.2mm         24       Reset All Defaults       28                                                                                                    | N1 Telnet                            |                    |                    |  |
| VE7CC       Cluster       Bands/Modes       Filters       Spot Comment       BandPlan         HF       VHF       UHF       Mw       All Modes         V 1.8       50       430       9cm       CW         V 3.5       70       903       6cm       Phone         5       144       1296       3cm       RTTY         V 7       222       2304       1cm       PSK         10       6.4mm       Contest         V 14       4mm         18       2mm         V 21       1.2mm         24       Reset All Defaults         V 28       28                                                                                                    | Type:                                |                    | Reconnect          |  |
| HF       VHF       UHF       Mw       All Modes         V       1.8       50       430       9cm       CW         V       3.5       70       903       6cm       Phone         5       144       1296       3cm       RTTY         V       7       222       2304       1cm       PSK         10       6.4mm       Contest         V       14       4mm         18       2mm         21       1.2mm         24       Reset All Defaults         V       28                                                                                                    | VE7CC Cluster Bands/Modes Filters S  | Spot Comment Ban   | dPlan              |  |
| 1.8       50       430       9cm       CW         3.5       70       903       6cm       Phone         5       144       1296       3cm       RTTY         7       222       2304       1cm       PSK         10       6.4mm       Contest         14       4mm         18       2mm         21       1.2mm         24       Reset All Defaults         28                                                                                                    | HF VHF UHF Mw All Mode               | es                 |                    |  |
| 3.5       70       903       6cm       Phone         5       144       1296       3cm       RTTY         7       222       2304       1cm       PSK         10       6.4mm       Contest         14       4mm         18       2mm         21       1.2mm         24       Reset All Defaults         28                                                                                                    | ▼ 1.8 50 430 9cm ▼ CW                |                    |                    |  |
| 3       144       1290       3011       R111         7       222       2304       1cm       PSK         10       6.4mm       Contest         14       4mm         18       2mm         21       1.2mm         24       Reset All Defaults         28                                                                                                    | ☑ 3.5 		70 		903 		6cm 		Phone       |                    |                    |  |
| 10       6.4mm       Contest         ✓       14       4mm         18       2mm         ✓       21       1.2mm         24       Reset All Defaults         ✓       28                                                                                                    | ▼ 7 ■ 222 ■ 2304 ■ 1cm ■ PSK         |                    |                    |  |
| ☑ 14       ☑ 4mm         ☑ 18       ☑ 2mm         ☑ 21       ☑ 1.2mm         ☑ 24       Reset All Defaults         ☑ 28       ☑                                                                                                    | ■ 10 ■ 6.4mm ■ Contes                | st                 |                    |  |
| □       18       □       2mm         ☑       21       □       1.2mm         □       24       Reset All Defaults         ☑       28                                                                                                    | 🗹 14 🔲 4mm                           |                    |                    |  |
| 21   1.2mm     24   Reset All Defaults     28                                                                                                    | □ 18 □ 2mm                           |                    |                    |  |
| ✓ 24 Reset All Defaults                                                                                                    | ☑ 21                                 |                    |                    |  |
|                                                                                                    | Reset All Defaults                   |                    |                    |  |
|                                                                                                    |                                      |                    |                    |  |
|                                                                                                    |                                      |                    |                    |  |

Einen Cluster, den man sonst auch immer nutzt, einstellen.

Für CW bietet sich VE7CC an, es ist ein Skimmer Cluster.

Eigenes Call als "Logon with" angeben oder eben das, was das Cluster verlangt.

Dann die Bänder und Modes auswählen, je nach Contest und eigenen Vorlieben. So wird man nicht mit unnötigen Meldungen "belästigt".

#### N1MM+ Contestvorbereitung/Cluster

| Telnet                                                                                                    | x |
|----------------------------------------------------------------------------------------------------|---|
| Type: Reconnect                                                                                                    |   |
| VE7CC Cluster Bands/Mode Filters Spot Comment BandPlan                                                                                                    |   |
| Bandmap DX spot timeout (min) 30 Save Spots Update Show non-workable spots QSYing wipes call and puts it in the bandmap Randomize Incoming Spot Frequencies Filter by Prefix DL EU from only |   |
| Blacklisted Spots                                                                                                    |   |
| Filter (0) Edit, Import or Export Clear                                                                                                    |   |
| Blacklisted Spotters<br>Filter (0)<br>Preferred Spotters<br>Enabled                                                                                                    |   |
| Help - Why don't I See Spots?                                                                                                    |   |
|                                                                                                    |   |

Filter unbedingt setzen!

Ansonsten bekommt man Spots von Amerikaner oder anderen. Und diese helfen einem sicher nicht weiter. Weniger ist mehr.

Man kann hier auch eine Blacklist setzen.

Wenn man die Skimmer Meldungen von VE7CC sehen möchte, muss man das Kommando "set/skimmer" eingeben°

### N1MM+ Nützlich Shortcuts/Tasten-Kürzel

- CTRL-UP / -DOWN (zum nächsten Multi in der Bandmap springen)
- CTRL-U (Nr um 1 erhöhen; sinnvoll bei S&P)
- ALT-Q (zurück zur CQ-Frequenz; Beispiel: ich rufe CQ und niemand antwortet, ich springe mit CTRL-UP zum nächsten Multi, arbeite ihn, kehre mit ALT-Q zu meiner CQ-Frequenz zurück und rufe weiter CQ)
- ALT-J (dreht die Antenne automatisch in Richtung der aktuellen Station)
- STRG-M (toggelt "Enter-Sends-Message"; im ESM-Mode braucht immer nur die ENTER-Taste betätigt werden; die Programmlogik entscheidet, was gesendet wird… das wird gelb angezeigt)
- Wipelog (nach Einstellung des Contests wird man ein paar Calls testen. Das Log kann dann mit "Wipelog" vollständig geleert werden)

#### N1MM+ Während des Contests

| 1010,26 CW Elecraft KX3 VFO A                                      | 100 NO                             |              | Elecraft KX3 VFO A       | Nii Telnet                                                   |                                         | ×                   |
|--------------------------------------------------------------------|------------------------------------|--------------|--------------------------|--------------------------------------------------------------|-----------------------------------------|---------------------|
| <u>File Edit View Tools Config Window Help</u>                     |                                    |              | 7010,26 SH/DX Wide CQ    | Type:                                                        | Reconnect                               | ,                   |
| Shit ED8URT Shit                                                   | SentNr Rcv                         | Nr           | RIT 0,00 XIT CW          | VE7CC Cluster Bands/Mode Filte                               | rs   Spot Comment   BandPlan            |                     |
|                                                                    | 1                                  |              |                          | DX de DF4UE-#: 7023.0 K1SE0                                  | CW 12 dB 25 WPM CQ                      | 2134Z ^             |
| 160                                                                | -                                  |              | 7000 -                   | DX de DL9GTB-#: 7041.5 M0HJ                                  | PSK31 25 dB CQ                          | 2134Z               |
| 80 • • Run • S&P 26 🔶                                              |                                    |              | 7001 IZ3GOA 173° New #   | DX de DJ2BC-#: 3514.0 EM9WI                                  | F/P CW 26 dB 27 WPM CQ                  | 2134Z               |
| 40 E1 Orl2 E2 Exch                                                 | 3 Tu E4 DI 1RNN E5 His Cal         | E6 Repeat    |                          | DX de DQ82-#: 10125.1 EK7D                                   | CW 05 dB 26 WPM CQ<br>SO PSK31 25 dB CO | 21342               |
| 20 E7.2 E8 Agp.2 E0                                                |                                    | E12 Wino     | 7002 -                   | DX de DJ2BC-#: 1832.0 LY3X                                   | CW 17 dB 27 WPM CQ                      | 2134Z               |
| 15 Fast Char Mine Land                                             | the Edit Mark Chara                | Creatile OD7 | 7003 -                   | DX de DL3KR-#: 3530.0 DO4M                                   | B CW 27 dB 26 WPM CQ                    | 2134Z               |
| 10 Esc. Stop Wipe Log                                              | n Edit <u>M</u> ark St <u>o</u> re | SPOLIE QRZ   | 7004 C6AUM 283° New      | DX de DL8LAS-#: 3506.5 C19/I                                 | 15AXX CW 16 dB 30 WPM CQ                | 21342               |
| Hdg 229° LP 50° 3464km 2152mi                                      |                                    |              | 7005                     | DX de DK3UA-#: 3512.3 0M2VI                                  | CW 35 dB 28 WPM CQ                      | 2135Z               |
|                                                                    |                                    |              | 7005 -                   | DX de DF4UE-#: 3510.5 DL5AI                                  | IT CW 42 dB 23 WPM CQ                   | 2135Z               |
| EA8: AP/CAINARY ISLAINDS, 2h 35                                    | 1/1                                |              | 7006                     | DX de DK9IP-#: 1824.8 9A2N                                   | CW 34 dB 28 WPM CQ                      | 2135Z               |
| 17.02.2017 21:35:23Z Internatl Amateur Radio Union, Region 1 Field | ld Day - ham.s3db                  |              | 7007                     | UN de UJ20C-#: 3504.8 UD4F                                   | CW IO OD 24 WPM CQ                      | 21552               |
| DD-MM HH:MM 🔺 Call Free                                            | q Mode Snt Sent Rcv NR             | Pfx M1 Pts   | 7008 -                   | •                                                            | m                                       | +                   |
| 17-02 21:32 DF3ED 7011,6                                           | 0 CW 599 1 599 23                  | DL 🧹 0       | R3SC 72° New #           | <u>BYE</u> CONN                                              | DI/N <u>S</u> H/DX <u>U</u> SERS        | WWV                 |
|                                                                    |                                    |              | IW2NZD 173° New #        | Clear NE Yes DX N                                            | e only No DX No VHF                     | DL1RNN              |
|                                                                    |                                    |              | 9A3YT 156° New           |                                                              |                                         |                     |
|                                                                    |                                    |              | 7011 - ED8URT 229" New # | Mults                                                        | 3 13 15 0 0 0                           |                     |
|                                                                    |                                    |              | 7012 OM71 W 117° New #   | Qs                                                           | 5 20 22 0 0 0                           |                     |
|                                                                    |                                    |              | 7013 HG14HST 131° New #  | Total G                                                      | <b>is</b> 5 20 22 0 0 0                 | -                   |
|                                                                    |                                    |              | RA2F 64° New #           | Call Freq                                                    | Dir Mode Mult? S/N Time v               | Spotter             |
|                                                                    |                                    |              | GM0OQV 303° New #        | K1SEC 7023.0                                                 | 294 CW Yes 1 12dB 2134Z                 | DF4UE-#             |
|                                                                    |                                    |              | 7015 - EA3ANX 228° New # | OF3FM 7023,4                                                 | 030 CW Yes 1 25dB 2134Z                 | DK0TE-#             |
|                                                                    |                                    |              | 7016                     | IW2NZD 7009,5                                                | 173 CW Yes 1 20dB 2133Z                 | DJ2BC-#             |
|                                                                    |                                    |              | 7017 -                   | C6AUM 7004,0                                                 | 283° CW Yes 1 2133Z                     | DK1WI               |
|                                                                    |                                    |              | 7010                     | R3SC 7008,4                                                  | 072 CW Yes 1 06dB 2133Z                 | DQ8Z-#              |
|                                                                    |                                    |              | 7018 -                   | RA2F 7013,0                                                  | 064 CW Yes 1 34dB 2133Z                 | DO4DXA-#            |
|                                                                    |                                    |              | 7019 -                   | EA5DIX 7031,9                                                | 228 CW Yes 1 19dB 2133Z                 | DL9G1B-#            |
|                                                                    |                                    |              | 7020 IK00EF 173° New #   | GMUOQV 7013,6                                                | 303 CW Yes 1 21dB 2133Z                 | DK9IP-#             |
|                                                                    |                                    |              | 7004                     | ZF2MJ 7016,0                                                 | 284 CW Yes 1 0/0B 21322                 | DF4UE-#             |
| 17-02 21:32 DF3ED /011,6                                           | 0 CW 599 1 599 23                  | UL V U       | 1021                     | UA3KW 7006.9                                                 | 082 CW/ Voc 1 16dB 21322                | DI 8 45-#           |
|                                                                    |                                    |              | 7022 - S53EA 161° New #  | G0.IPS 7030.0                                                | 278 CW Yes 1 03dB 21327                 | DKOTE-#             |
|                                                                    |                                    |              | 7023                     | IZ3GOA 7001.0                                                | 173 CW Yes 1 29dB 21327                 | DI 9GTB-#           |
| 4                                                                  |                                    |              | 0F3FM 30° New #          | 9A3YT 7009,5                                                 | 156° CW Yes 1 2132Z                     | DL1RNN              |
|                                                                    |                                    |              | 1024                     | ED8URT 7010,0                                                | 229 CW Yes 1 18dB 2132Z                 | DL8LAS-#            |
| Score - 0 Points                                                   |                                    | E            | 7025 -                   | N1PMP 7032,5                                                 | 294 CW Yes 1 15dB 2132Z                 | DO4DXA-#            |
| Band QSOs Pts W/D Pt/Q                                             |                                    |              | 7026                     | S53EA 7022,4                                                 | 161 CW Yes 1 03dB 2132Z                 | DF4XX-#             |
| / 1 0 1 0,0                                                        |                                    |              | 7027-                    | EA3ANX 7014,1                                                | 228 CW Yes 1 02dB 2131Z                 | DO4DXA-#            |
| Score: 0                                                           |                                    |              |                          | I1BPU 7032,0                                                 | 173 CW Yes 1 37dB 2131Z                 | DL9GTB-#            |
| 1 Mult = 1,0 Q's                                                   |                                    |              | 7028 -                   | HG14HST 7012,0                                               | 131 CW Yes 1 41dB 2131Z                 | DF7GB-#             |
|                                                                    |                                    |              | 7029                     | IK00EF 7019,8                                                | 173 CW Yes 1 22dB 2131Z                 | DQ8Z-#              |
|                                                                    |                                    |              | 7030                     | DL1DGS 7011,0                                                | 202 CW No 14dB 2131Z                    | DO4DXA-#            |
|                                                                    |                                    |              | 7031                     |                                                              |                                         | ,                   |
|                                                                    |                                    |              |                          |                                                              | 0                                       |                     |
|                                                                    |                                    |              | goals                    | n <u>G</u> roß-/Kleinschreibung Ganze <u>W</u> örter 6 von 9 | Ubereinstimmungen                       | ×                   |
| 📀 🙆 🚞 🖸 😺 😪 🛛                                                      |                                    |              |                          |                                                              | DE 🔺 隆 🛱                                | 22:35<br>17.02.2017 |

### N1MM+ Während des Contests/Hauptfenster

| 7010         | ,26 CW Elecraft KX3 VFO A                                                        |          |        | _         |                |         |           |  |  |
|--------------|----------------------------------------------------------------------------------|----------|--------|-----------|----------------|---------|-----------|--|--|
| <u>F</u> ile | <u>E</u> ile <u>E</u> dit <u>V</u> iew Tools <u>C</u> onfig Wi <u>n</u> dow Help |          |        |           |                |         |           |  |  |
| cw           | ED8URT                                                                           |          | Snt    | SentNr    | Rcv            | Nr      | 1         |  |  |
| 160          |                                                                                  |          |        |           | 1              |         |           |  |  |
| 80           | 🔵 🛑 🔿 Run 🔘 :                                                                    | S&P 26 🚔 |        |           |                |         |           |  |  |
| (40)         |                                                                                  |          |        |           |                |         |           |  |  |
| 20           | F1 Qrl?                                                                          | F2 Exch  | F3 Tu  | F4 DL1RNN | F5 His Ca      | all     | F6 Repeat |  |  |
| 20           | F7?                                                                              | F8 Agn?  | F9 Nr? | F10 Call? | F11 Nr         |         | F12 Wipe  |  |  |
| 10           | Esc: Stop                                                                        | Wipe     | Log It | Edit Mark | St <u>o</u> re | Spot It | QRZ       |  |  |
| 10           | 10 Hdg 229° LP 50° 3464km 2152mi                                                 |          |        |           |                |         |           |  |  |
|              |                                                                                  |          |        |           |                |         |           |  |  |
| EA8: AF/     | CANARY ISLANDS, Zn 33                                                            |          |        |           | 1/1            |         | .::       |  |  |

Wenn eine Station im Cluster gemeldet wurde und man ist auf der QRG, wird die Station eingeblendet

- "Enter" übernimmt die Station und im ESM wird das eigene Rufzeichen gesendet (gelb hervorgehoben)
- "Leerzeichen" übernimmt die Station und springt sofort zur Kontrollnummer der Station
- Mit der rechten Maustaste auf eine F-Taste kommt man in die Konfiguration für die F-Tasten

# N1MM+ Enter Send Message Mode (ESM)

| 7010         | 0,58 CW Elecraft KX3 VFO /                                            | A       |                 |        | 100       |        |     |                     |     | x     |
|--------------|-----------------------------------------------------------------------|---------|-----------------|--------|-----------|--------|-----|---------------------|-----|-------|
| <u>F</u> ile | e <u>E</u> dit <u>V</u> iew Tools <u>C</u> onfig Wi <u>n</u> dow Help |         |                 |        |           |        |     |                     |     |       |
| CW           | DL1BUG                                                                |         | Snt             | SentNr |           | Rcv    | Nr  |                     |     |       |
| 160          | DL1BUG                                                                | 599     |                 | 2      | 599       |        |     |                     |     |       |
| 80           | ● ● © Run                                                             |         |                 |        |           |        |     |                     |     |       |
| 40           | F1 Qrl?                                                               | F2 Exch | F3 Tu F4 DL1RNN |        | F5 His Ca | all    | F6  | Repeat              |     |       |
| 20           | F7?                                                                   | F8 Agn? | F9 Nr?          | F      | 10 Call?  | F11 Nr |     | F12 Wipe            |     |       |
| 15           | Esc: Stop                                                             | Wipe    | Log It          | Edit   | Mark      | Store  | Spo | o <mark>t It</mark> | QRZ |       |
| 10           | 10 Regional Hdg 202° LP 22° 167km 103mi                               |         |                 |        |           |        |     |                     |     |       |
|              | Call history UserText appears here when enabled.                      |         |                 |        |           |        |     |                     |     |       |
| DL: EU/      | FED. REP. OF GERMANY, Z                                               | n 14    |                 |        |           | 1/1    |     |                     |     | 0 .:: |

ESM wird mit "Ctrl-M" ein und ausgeschaltet

- Mit Enter wird immer die Funktionstaste "automatisch" gedrückt, die gelb hervorgehoben ist.
- Es erleichtert die Arbeit erheblich.
- Normale Funktionstasten funktionieren trotzdem

### N1MM+ Während des Contests/Bandmap

| Elecraft KX | 3 VFO A 🛛          |
|-------------|--------------------|
| 7010        | 58 SH/DX Wide CQ   |
| RIT 0       | 00 XIT CW          |
|             |                    |
| 7000        |                    |
| 7001 -      | HA7LW 131° #       |
| 7002 -      | IZ3GOA 173° #      |
| 7003 -      | TA1PB 126° New #   |
| 7004        | LZ1QI 130° New #   |
| 7005        | 9A0W 156° #        |
| 7000 -      | EW8RR 74° New #    |
| 7006-       |                    |
| 7007-       |                    |
| 7008 -      | S53F 161° #        |
| 7009 -      | R3SC 72° #         |
| 7010 -      | OM0CS 117° #       |
| 7011        | IW2NZD 173° New #  |
| 7012-       | ED8URT 229° #      |
| 7013-       | OM7LW 117° New #   |
| 7014        | HG14HST 131° #     |
| 7014-       | RA2F 64° #         |
| 7015 -      | NDL1BUG #          |
| 7016 -      | CM00QV 303° #      |
| 7017 -      | G0NXY 278° #       |
| 7018 -      | MDK1WI #           |
| 7019-       | 'ZF2MJ 284° #      |
| 7020 -      | SP2MHC 88° #       |
| 7021-       | K2MQJ 296° ¤ New # |
| 7022        | ' IK00EF 173° #    |
| 7022-       | S53EA 161° #       |
| 7023 -      | EK7DX 104° #       |
| 7024 -      | \\ K1SEC 294° ¤ #  |
| 7025 -      | GM4PSL 303° #      |
| 7026 -      | XX9D 67° #         |
| 7027 -      |                    |
| 7028 -      |                    |
| 7029 -      |                    |
| 7030 -      | - G0JPS 278° #     |
| 7031 -      |                    |
|             |                    |

- Die Bandmap zeigt die im Cluster auf dem Band gemeldeten Rufzeichen an
- Multiplikatoren sind Rot
- Normale Stationen (Kein Multi) sind Blau
- 🥯 Bei Contesten mit 2 Multis, sind Stationen, die beide Multi-Kriterien erfüllen, "Grün"
- Mit dem Mausrad kann man die Bandbreite der Anzeige verändern
- Es wird auch die Beamrichtung angezeigt
- Mit der rechten Maustaste kann man verschiedenste Einstellungen vornehmen

#### N1MM+ Contest/Available QSOs&Multis

| Available - 57 Mults 9 | 7 Qs of 98 total sp | ots                                            |                      | Search Street                                        |                     | free and | <b>*</b>      |
|------------------------|---------------------|------------------------------------------------|----------------------|------------------------------------------------------|---------------------|----------|---------------|
| Mults & Qs             |                     |                                                |                      |                                                      |                     |          | Bands & Modes |
|                        | J                   | <b>160</b><br>Mults 14<br>Qs 18<br>Total Qs 18 | 80<br>21<br>36<br>36 | <b>40 20 15</b><br>20 2 0<br><b>11</b> 2 0<br>42 2 0 | <b>10</b><br>0<br>0 |          |               |
| Call                   | Freq                | Dir                                            | Mode                 | Mult?                                                | S/N                 | Time v   | Spotter 🔺     |
| 9A9R                   | 7018,8              | 156                                            | CW                   | Yes 1                                                | 18dB                | 2313Z    | DF4UE-#       |
| K3LR                   | 7009,0              | 295                                            | CW                   | Yes 1                                                | 19dB                | 2313Z    | DL8LAS-       |
| IK2UWA                 | 7028,1              | 173                                            | CW                   | Yes 1                                                | 13dB                | 2312Z    | DL9GTB-       |
| KM4PDF                 | 7030,0              | 295                                            | CW                   | Yes 1                                                | 08dB                | 2312Z    | DF4UE-#       |
| N2KW                   | 7024,5              | 296                                            | CW                   | Yes 1                                                | 31dB                | 2312Z    | DF1LON-       |
| EP4HR                  | 7048,1              | 107                                            | CW                   | Yes 1                                                | 06dB                | 2312Z    | DQ8Z-# ₌      |
| EA9EU                  | 7000,5              | 221                                            | CW                   | Yes 1                                                | 12dB                | 2311Z    | DL8LAS-       |
| KB3Z                   | 7026,0              | 295                                            | CW                   | Yes 1                                                | 20dB                | 2310Z    | DF1LON-       |
| 9A3YT                  | 7011,9              | 156                                            | CW                   | Yes 1                                                | 03dB                | 2309Z    | DL8LAS-       |
| CT1CJJ                 | 7005,5              | 233                                            | CW                   | Yes 1                                                | 16dB                | 2309Z    | DF1LON-       |
| I7PHH                  | 7021,1              | 173                                            | CW                   | Yes 1                                                | 18dB                | 2309Z    | DK0TE-#       |
| GOLTG                  | 7008,3              | 278                                            | CW                   | Yes 1                                                | 10dB                | 2308Z    | DJ2BC-#       |
| EA1HS                  | 7002,1              | 228                                            | CW                   | Yes 1                                                | 21dB                | 2308Z    | DO4DXA        |
| CT1ZQ                  | 7009,6              | 233                                            | CW                   | Yes 1                                                | 13dB                | 2308Z    | DF1LON-       |
| DL1VJL                 | 7027,0              | 202                                            | CW                   | No                                                   | 15dB                | 2308Z    | DO4DXA        |
| DL4YR                  | 7004,5              | 202                                            | CW                   | No                                                   | 14dB                | 2308Z    | DL9GTB-       |
| UR3QX                  | 7038,0              | 094                                            | CW                   | Yes 1                                                | 31dB                | 2307Z    | DL9GTB-       |
| LZ1QI                  | 7007,0              | 130                                            | CW                   | Yes 1                                                | 42dB                | 2306Z    | DK0TE-#       |
| EA6ALW                 | 7005,0              | 206                                            | CW                   | Yes 1                                                | 25dB                | 2306Z    | DF1LON-       |
| S57Z                   | 7014,1              | 161                                            | CW                   | Yes 1                                                | 14dB                | 2306Z    | DK0TE-#       |
| SM5DGE                 | 7027,3              | 011                                            | CW                   | Yes 1                                                | 13dB                | 2305Z    | DO4DXA        |
| SP2GWH                 | 7012,5              | 088                                            | CW                   | Yes 1                                                | 15dB                | 2304Z    | DK0TE-#       |
| US5XD                  | 7025,2              | 094                                            | CW                   | Yes 1                                                | 41dB                | 2303Z    | DL9GTB- 🗸     |
| •                      |                     | III                                            |                      |                                                      |                     |          | ► at          |

- In diesem Fenster bekommt man eine Übersicht über alle gemeldeten möglichen QSOs und Multis auf allen Bändern
- Das Band mit den meisten verfügbaren QSOs oder Multis ist rot hervorgehoben
- Angezeigt wird immer das aktive Band
- In dem man auf das Feld in der Kopfzeile klickt, wird nach diesem sortiert, hier die Zeit

Man sieht also immer ganz oben die neuste Meldung die eingegangen ist

- Es ist eine schöne Ergänzung zur Bandmap.
- Wenn man nach der Zeit sortiert und das Fenster im Auge behält, ist man vielleicht der erste, dier die CQ Rufende Station anruft :-)

#### N1MM+ Contest/Telnetfenster

| Mi Telnet                |                 |               |        |           |  |  |  |  |  |
|--------------------------|-----------------|---------------|--------|-----------|--|--|--|--|--|
| Type:                    |                 | Recon         | nect   | <b></b>   |  |  |  |  |  |
| VE7CC Cluster Bands/Mod  | le Filters Spot | Comment Ban   | dPlan  |           |  |  |  |  |  |
| DX de DF4UE-#: 1819.0    | OZ10M           | CW 09 dB 28   | WPM CQ | 2251Z 🔺   |  |  |  |  |  |
| DX de DF7GB-#: 1827.5    | SP2XF           | CW 21 dB 23   | WPM CQ | 2251Z     |  |  |  |  |  |
| DX de DL3KR-#: 3510.1    | AA1K            | CW 04 dB 31   | WPM CQ | 2251Z     |  |  |  |  |  |
| DX de DF4UE-#: 1829.1    | UW5ZM           | CW 18 dB 22   | WPM CQ | 2251Z     |  |  |  |  |  |
| DX de DL3KR-#: 3531.2    | HA5JI           | CW 36 dB 21   | WPM CQ | 2251Z     |  |  |  |  |  |
| DX de DL9GTB-#: 7041.2   | F5GF            | PSK63 36 dB   | CQ     | 2252Z     |  |  |  |  |  |
| DX de DJ2BC-#: 7001.0    | JY9FC           | CW 12 dB 31   | WPM CQ | 2252Z     |  |  |  |  |  |
| DX de DL9GTB-#: 7014.1   | S57Z            | CW 25 dB 29   | WPM CQ | 2252Z     |  |  |  |  |  |
| DX de DF4UE-#: 7033.7    | YU1DW           | CW 11 dB 24   | WPM CQ | 2252Z     |  |  |  |  |  |
| DX de DF1LON-#: 7006.0   | VU2TMP          | CW 23 dB 26   | WPM CQ | 2252Z     |  |  |  |  |  |
| DX de DJ4RAM-#: 3517.0   | ED8URT          | CW 34 dB 30   | WPM CQ | 2252Z     |  |  |  |  |  |
| DX de DF4UE-#: 10117.1   | RY7KV           | CW 27 dB 27   | WPM CQ | 2252Z     |  |  |  |  |  |
| DX de DJ4RAM-#: 3503.0   | LZ2FU           | CW 29 dB 27   | WPM CQ | 2252Z 🗉 📗 |  |  |  |  |  |
|                          |                 |               |        | -         |  |  |  |  |  |
|                          | III             |               |        | •         |  |  |  |  |  |
| <u>B</u> YE <u>C</u> ONN | DI/N            | <u>S</u> H/DX | USERS  | WWV       |  |  |  |  |  |
| Clear NE Yes DX          | NE only         | No DX         | No VHF | DL1RNN    |  |  |  |  |  |

Wenn man im Telnetfenster den linken Reiter nimmt, sieht man die Meldungen des eingestellten Clusters

- Meldungen, die nicht relevant sind, sind grau
- Oben bye Type: kann man dann Kommandos eintippen, also z. B. "c dl1rnn" als connect Kommando
- Unten sind vordefinierte Filter, die man benutzen kann

### N1MM+ Contest/RUN-Mode – S&P Mode

| 7010         | ,26 CW Elecraft KX3 VFO /        | A March 1997                      |        |           | _            | -              |      |           |
|--------------|----------------------------------|-----------------------------------|--------|-----------|--------------|----------------|------|-----------|
| <u>F</u> ile | <u>E</u> dit <u>V</u> iew Tools  | <u>C</u> onfig Wi <u>n</u> dow He | lp     |           |              |                |      |           |
| cw           | ED8URT                           |                                   | Snt    | SentNr    |              | Rcv            | Nr   | 1         |
| 160          |                                  |                                   |        |           | 1            |                |      |           |
| 80           | 🔵 🛑 🔿 Run 🔘 3                    | S&P 26 🚔                          |        |           |              |                |      |           |
| (40)         | ()                               |                                   |        |           |              | r              |      |           |
| 20           | F1 Qrl?                          | F2 Exch                           | F3 Tu  | F4 DL1RNN |              | F5 His Ca      |      | F6 Repeat |
| 15           | F7 ?                             | F8 Agn?                           | F9 Nr? | F1        | 0 Call?      | F11 Nr         |      | F12 Wipe  |
| 10           | Esc: Stop                        | <u>W</u> ipe                      | Log It | Edit      | <u>M</u> ark | St <u>o</u> re | Spot | It QRZ    |
| 10           | 10 Hdg 229° LP 50° 3464km 2152mi |                                   |        |           |              |                |      |           |
|              |                                  |                                   |        |           |              |                |      |           |
| EA8: AF/     | CANARY ISLANDS, Zn 33            |                                   |        |           |              | 1/1            |      | .::       |

N1MM+ unterscheidet zwischen dem "RUN" Mode und dem "Search&Pounce" Mode

Was gibt es für Unterschiede:

- Der ESM Mode reagiert anders
- Es sind andere Texte hinter den Funktionstasten
- Es wird anders mit Doppel-QSOs umgegangen!

#### N1MM+ Contest/S&P Mode

| 7010         | ,26 CW Elecraft KX3 VFO A                                                        | 4            |        |  |           |              |             |    |           |     |
|--------------|----------------------------------------------------------------------------------|--------------|--------|--|-----------|--------------|-------------|----|-----------|-----|
| <u>F</u> ile | <u>F</u> ile <u>E</u> dit <u>V</u> iew Tools <u>C</u> onfig Wi <u>n</u> dow Help |              |        |  |           |              |             |    |           |     |
| cw           | ED8URT                                                                           |              | Snt    |  | SentNr    |              | Rcv         | Nr | r         |     |
| 160          |                                                                                  |              |        |  |           | 1            |             |    |           |     |
| 80           | 🔵 🛑 🔿 Run 🔘 :                                                                    | S&P 26 ≑     |        |  |           |              |             |    |           |     |
| (40)         |                                                                                  | )            |        |  |           |              |             |    |           |     |
| 20           | F1 Qrl?                                                                          | F2 Exch      | F3 Tu  |  | F4 DL1RNN |              | F5 His Call |    | F6 Repeat |     |
| 15           | F7?                                                                              | F8 Agn?      | F9 Nr? |  | F10 Call? |              | F11 Nr      |    | F12 Wipe  |     |
| 10           | Esc: Stop                                                                        | <u>W</u> ipe | Log It |  | dit       | <u>M</u> ark | Store       | Sp | ot It     | QRZ |
| 10           | 10 Hdg 229° LP 50° 3464km 2152mi                                                 |              |        |  |           |              |             |    |           |     |
|              |                                                                                  |              |        |  |           |              |             |    |           |     |
| EA8: AF      | CANARY ISLANDS, Zn 33                                                            |              |        |  |           |              | 1/1         |    | _         |     |

- Wird automatisch eingestellt, wenn man übers Band dreht (die QRG ändert)
- Es ist nicht möglich eine Station doppelt zu arbeiten
- Wenn man "F1" drückt, dann wird erst mal QRL? Gegeben und das eigene Rufzeichen und dann automatisch in den "RUN" Mode geschaltet
- Die Funktionstasten sind f
  ür den S&P Mode eingestellt
- Der ESM Mode funktioniert f
  ür den S&P Mode

### N1MM+ Contest/RUN Mode

| 7010         | ),26 CW Elecraft KX3 VFO /                                                       | Ą            |        |   |           | _            |                |    | _        |          |
|--------------|----------------------------------------------------------------------------------|--------------|--------|---|-----------|--------------|----------------|----|----------|----------|
| <u>F</u> ile | <u>F</u> ile <u>E</u> dit <u>V</u> iew Tools <u>C</u> onfig Wi <u>n</u> dow Help |              |        |   |           |              |                |    |          |          |
| cw           | ED8URT                                                                           |              | Snt    | 1 | SentNr    |              | Rcv            | Nr |          | 1        |
| 160          |                                                                                  |              |        |   |           | 1            |                |    |          |          |
| 80           | 🔵 🛑 🔿 Run 🔘                                                                      | S&P 26 🌲     |        |   |           |              |                |    |          |          |
| (40)         |                                                                                  |              |        |   |           |              | r              |    |          |          |
| 20           | F1 Qrl?                                                                          | F2 Exch      | F3 Tu  |   | F4 [      | OL1RNN       | F5 His Ca      |    | F        | 6 Repeat |
| 15           | F7?                                                                              | F8 Agn?      | F9 Nr? |   | F10 Call? |              | F11 Nr         |    | F12 Wipe |          |
| 10           | Esc: Stop                                                                        | <u>W</u> ipe | Log It | E | dit       | <u>M</u> ark | St <u>o</u> re | Sp | ot It    | QRZ      |
| 10           | 10 Hdg 229° LP 50° 3464km 2152mi                                                 |              |        |   |           |              |                |    |          |          |
|              |                                                                                  |              |        |   |           |              |                |    |          |          |
| EA8: AF      | /CANARY ISLANDS, Zn 33                                                           |              |        |   | _         |              | 1/1            |    | _        | .::      |

- Wird aus dem S&P Mode mit dem Drücken von F1 gestartet
- Wenn eine Station anruft, die man schon im Log hat, kann man sie trotzdem arbeiten (sollte man auch)
- Die Funktionstasten sind für den RUN Mode eingestellt
- Der ESM Mode funktioniert für den RUN Mode

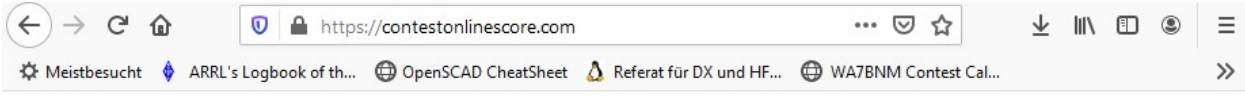

#### **Contest Online ScoreBoard**

Powered by ICOM

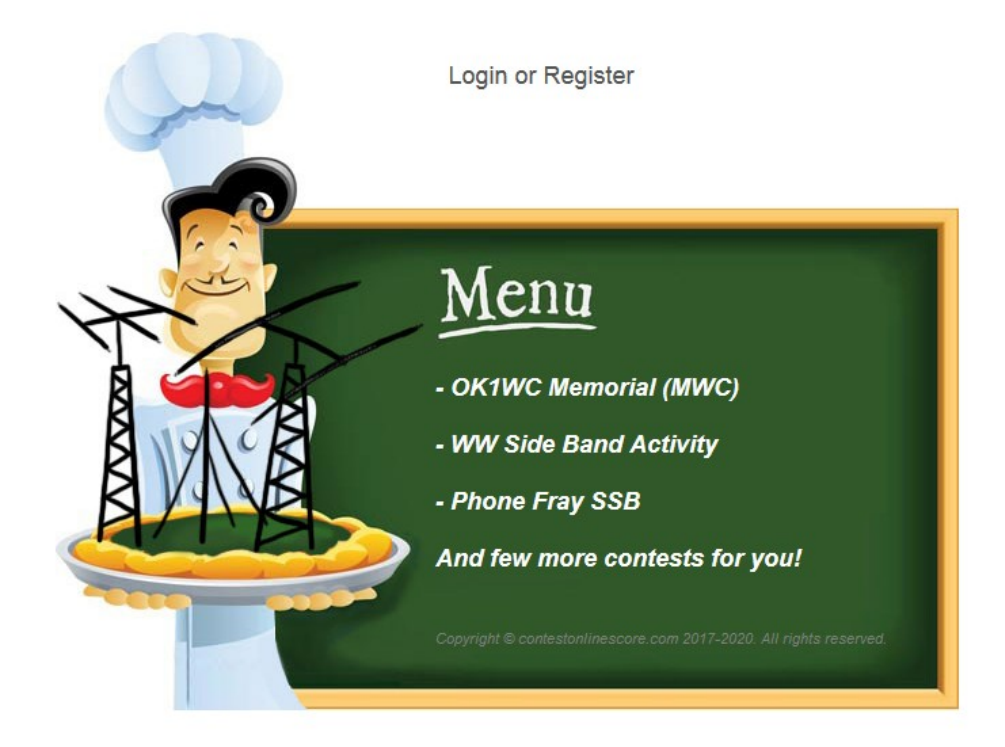

| Breakdown Clubs Manual post Teams Suppo                                                                 |
|----------------------------------------------------------------------------------------------------|
| Callsign:<br>Password:                                                                                  |
| Login<br>Not registered yet? Please REGISTER your profile.<br>Forgot your Password? Click RESTORE link. |
|                                                                                                    |

| lter | Breakdown  | Clubs        | Manual post  | Teams                                                            |                             | Supported c | ontests |
|------|------------|--------------|--------------|------------------------------------------------------------------|-----------------------------|-------------|---------|
|      |            |              |              |                                                                  |                             |             |         |
| С    | allsign:   |              |              |                                                                  |                             |             |         |
| N    | ame:       |              |              |                                                                  |                             |             |         |
| E    | mail:      |              |              |                                                                  |                             |             |         |
| Pa   | assword:   |              |              |                                                                  |                             |             |         |
| С    | FM Passwoi | r <b>d</b> : |              |                                                                  |                             |             |         |
| C    | ontinent:  |              | EUROPA       | •                                                                |                             |             |         |
| C    | ub:        |              | DARC         |                                                                  |                             | •           |         |
| Те   | eam:       |              | None         |                                                                  |                             | •           |         |
|      |            |              | Ich bin kein | Roboter.<br><sup>Datenschutzerklärung - Nutzur</sup><br>Register | reCAPTCHA<br>gasbedingungen |             |         |

| Con       | test Online  | <b>ScoreBoa</b>   | rd 🔐 21 Nov 20  | 20 19:35 UTC L   | Z DX Contest (21. | 11 12z - 22.11 12z | :)    |               |                            | SFI:82 Kp:3 |
|-----------|--------------|-------------------|-----------------|------------------|-------------------|--------------------|-------|---------------|----------------------------|-------------|
| On air: l | Z DX Contest | GO                | Highest ra      | te: 252 q/h by / | AA3B              |                    |       |               | Powered by ICON            | 2322        |
| Home      | Login Filter | View Clear Filter | Breakdown Clubs | Manual post      | Teams             |                    |       | Supported cor | tests Help with logger set | up Blog     |
| 21        | RM5F         | 296               | 11              | 8                |                   | 8                  |       |               |                            | 5M          |
| 22        | YD3CER       | 225               | 43              | 5                |                   | 5                  | 00:33 |               | YB Land DX Club            | N+          |
| 23        | LZ3TL        | 224               | 16              | 14               |                   | 14                 | 01:35 |               | LZ1KAA                     | N+          |
| 24        | N2JF         | 150               | 11              | 6                |                   | 6                  | 00:39 |               | Florida Contest Group      | N+          |
| 25        | PC9F         | 128               | 5               | 4                | 3                 | 1                  | 04:52 |               |                            | N+          |
| 26        | DO1PE        |                   |                 |                  |                   |                    | 00:23 |               | R25                        | N+          |
| SO-ALL LP | CW           | Score             | QSO             | Mult             | LZ dist.          | IARU               | Last  |               |                            | Log         |
| 1         | P3AA         | 261,534           | 776             | 91               | 91                |                    | 00:01 |               | Russian Contest Club       | WT          |
| 2         | UR7MZ        | 167,328           | 470             | 96               |                   | 96                 | 00:07 |               | Russian Contest Club       | 5M          |
| 3         | YL1ZF        | 150,586           | 536             | 86               | 54                | 32                 | 00:02 | TB-Wires      | Latvian Contest Club       | N+          |
| 4         | SP2R         | 101,910           | 323             | 79               | 48                | 31                 | 00:00 |               | CWOPS                      | N+          |
| 5         | LZ5EE        | 97,790            | 514             | 154              |                   | 154                | 00:03 |               | LZ1KAA                     | N+          |
| 6         | OU2I         | 80,000            | 375             | 64               | 34                | 30                 | 00:00 |               | Danish DX Group            | N+          |
| 7         | DM6EE        | 66,572            | 186             | 68               | 43                | 25                 | 00:01 |               | Bavarian Contest Club      | N+          |
| 8         | R3VL         | 62,464            | 334             | 61               |                   | 61                 | 00:02 |               |                            | 5M          |
| 9         | SP1C         | 62,304            | 230             | 59               | 37                | 22                 | 00:03 |               | SPDX CLUB                  | N+          |
| 10        | RK3P         | 61,305            | 299             | 67               |                   | 67                 | 00:00 |               |                            | 5M          |
| 11        | E7CW         | 57,035            | 493             | 55               | 17                | 38                 | 00:02 |               | BHCC                       | DX          |
| 12        | IK3QAR       | 54,306            | 233             | 63               | 31                | 32                 | 00:00 |               |                            | QT          |
| 13        | RA9AP        | 50,456            | 190             | 56               | 34                | 22                 | 02:24 |               | Russian Contest Club       | N+          |
|           | 0077         | 10 705            | 200             |                  | 04                | 24                 | 00.04 |               |                            | N1.         |

Auf der Seite https://contestonlinescore.com/ kann man seine Punkte live berichten und auch Teams einrichten, z. B. Den DARC OV H24

Mit Rufzeichen anmelden, Passwort vergeben und dann im N1MM einrichten

| Configu  | rer                                                                                   |                                                 |                         |                      | -              | -                                |                             |                | ×               |
|----------|---------------------------------------------------------------------------------------|-------------------------------------------------|-------------------------|----------------------|----------------|----------------------------------|-----------------------------|----------------|-----------------|
| Hardware | Function Keys                                                                         | Digital Modes                                   | Other                   | Winkey               | Mode Control   | Antennas                         | Score Reporting             | Broadcast Data | WSJT/JTDX Setup |
| Report   | rt Real-Time Scor<br>ore Reporting Se<br>s://Contestonline<br>ore Reporting Us<br>6EE | e to Server<br>rver<br>score.com/post<br>ername | /<br>Score R<br>qqqqqqq | eporting F<br>qqqqqq | Ex<br>Password | clude band t<br>Update In<br>5 🚔 | oreakdown<br>iterval (mins) |                |                 |
|          |                                                                                       |                                                 |                         |                      |                |                                  |                             |                |                 |

- Im Konfigurations Menue auf Score reporting gehen
- Rufzeichen (UserID) und Passwort eingeben und schon geht es los, siehe Seite vorher!
- Kann motivierend sein oder auch frustrierend :-)

#### N1MM+ Nach dem Contest

- Das für den Log-Robot wichtige File ist über "File" "Generate Cabrillo File" generierbar
  - Vor dem Einreichen immer reinschauen!
  - Die Soapbox kann gefüllt werden
  - Evtl. sind zusätzliche Angaben nötig; z.B. "SPECIFIC=H24" um die Punkte für eine Clubmeisterschaft gutgeschrieben zu bekommen
- Um die QSOs auch in das reguläre Logbuch zu integrieren wird das ADIF-File über "File" "Export" "Export ADIF to File" erstellt und in das Logbuch importiert.
- Über "View" "Statistics" kann man sich noch verschiedene Text- und Grafik-Auswertungen anschauen

#### N1MM+ Nach dem Contest

- Das für den Log-Robot wichtige File ist über "File" "Generate Cabrillo File" generierbar
  - Vor dem Einreichen immer reinschauen!
  - Die Soapbox kann gefüllt werden
  - Evtl. sind zusätzliche Angaben nötig; z.B. "SPECIFIC=H03" um die Punkte für eine Clubmeisterschaft gutgeschrieben zu bekommen
- Um die QSOs auch in das reguläre Logbuch zu integrieren wird das ADIF-File über "File" "Export" "Export ADIF to File" erstellt und in das Logbuch importiert.
- Über "View" "Statistics" kann man sich noch verschiedene Text- und Grafik-Auswertungen anschauen

# N1MM+ Contestauswahl – User Defined Contests

Es können über 150 zusätzliche Conteste hinzugefügt werden, Anleitung unter

http://n1mm.hamdocs.com/tiki-index.php?page=Setup+User+Defined+Contests#Installati on\_Instructions\_for\_a\_User\_Defined\_Contest\_UDC

Anleitung:

- A list of available User Defined Contests is located on the >Documentation >Digging Deeper >Supported User Defined Contests page
- The UDC files themselves are found on the N1MM Logger+ website, located under >Files >User Defined Contests
- To enable a UDC contest and select it in the contest configuration dialog window
- Locate the desired UDC file on the website in >Files >User Defined Contests page
- Download the .UDC file to your computer's hard drive in the UserDefinedContests directory in the N1MM Logger+ user files area, at My Documents/N1MM Logger+/UserDefinedContests
- Restart N1MM Logger+
- Within N1MM Logger+, select >File >New Log in Database.
- Find and choose the UDC contest name you downloaded (without the .UDC file suffix). It will be included in alphabetic order among the list of all other supported contest names. NOTE: if you do not see the contest in that list, use a text editor (Notepad) to open the UDC file. Find the "Name =" statement (around line 10 of the file) which defines the actual contest name. In some instances the Name = statement may not match the Windows .UDC file name.

Wäre es nicht gut, wenn man nach dem Contest oder auch während des Contests sich die QSOs nochmal anhören könnte?

Wie sieht es beim WAE Contest aus? Die Aufnahme der QTCs ist ja für nicht-Profis schon eine Herausforderung, oder?

Sicher kann man heute mit SDR Technik komplette Bandbereiche aufnehmen etc. Aber man muss sich dort seine QSOs raussuchen und es nimmt ne Menge Platz weg (auch wenn es fast nichts mehr kostet).

Aber N1MM+ hat die Lösung fast an Bord:

| 13-08 20 | ):16 R | R8TT |         | 3512,00            |                  | 599           | 599  | 156 |
|----------|--------|------|---------|--------------------|------------------|---------------|------|-----|
| 13-08 20 | ):20 T | FA4A |         | 7025,83            |                  | 599           | 599  | 157 |
| 13-08 20 | ):22 K | (07R |         | 14031.80           |                  | 599           | 599  | 158 |
| 13-08 20 | ):23 F | FJ   | Edit Co | ntact<br>Contact   |                  |               | 99   | 159 |
| 13-08 20 | ):26 P | Pγ   | Play Co | ontact             |                  |               | 99   | 160 |
| 13-08 20 | ):28 P | PR   | Jump t  | o this frequency   |                  |               | 99   | 161 |
| 13-08 20 | ):34 U | JP   | www.q   | rz.com             |                  |               | 99   | 162 |
| 13-08 20 | 9:36 4 | 4Z   | Chang   | e Timestamps of th | ne entire log by | a fixed amoun | t 99 | 163 |
| 13-08 20 | ):38 J | JH   | Chang   | e Operator         |                  |               | 99   | 164 |

Was ist zu tun?

- Normale N1MM+ Installation
- Download Qsorder von: https://sourceforge.net/projects/qsorder/
- Es gibt im persönlichen Ordner des Nutzers ein Verzeichnis "QsoRecording", dorthin alles Files hinspielen (hier bei mir: "C:\Users\DL1RNN\Documents\Contest\QsoRecording"

Sieht dann so aus:

| Organisieren 🔻 🛛 In Bibliothek aufnehm | en 🔻 Freigeben für 🔻 Brennen 🛚 🕅 | Veuer Ordner     |              |          |                |
|----------------------------------------|----------------------------------|------------------|--------------|----------|----------------|
| 🔆 Favoriten                            | Name                             | Änderungsdatum   | Тур          | Größe    |                |
| 🧮 Desktop                              | January AUDIO_2017               | 12.08.2017 09:08 | Dateiordner  |          |                |
| 🐌 Downloads                            | 3 WAECW_2017                     | 13.08.2017 22:42 | Dateiordner  |          |                |
| 🕮 Zuletzt besucht                      | BUGS                             | 12.08.2017 08:16 | Textdokument | 2 KB     |                |
| 📗 Eigene Dokumente                     | CHANGES                          | 12.08.2017 08:16 | Textdokument | 3 KB     | Wählen         |
| ExportFiles                            | Calame                           | 12.08.2017 08:16 | Anwendung    | 626 KB   | eine Da        |
|                                        | 🚰 qsorder                        | 12.08.2017 08:16 | Anwendung    | 4.058 KB | für die        |
| 🗃 Bibliotheken                         | readme                           | 12.08.2017 08:16 | Textdokument | 8 KB     | Vorsch<br>aus, |
| 🔚 Bilder                               |                                  |                  |              |          |                |
| Dokumente                              |                                  |                  |              |          |                |
| 👌 Musik                                |                                  |                  |              |          |                |
| 📑 Videos                               |                                  |                  |              |          |                |
|                                        | -                                |                  |              |          |                |

Was ist zu tun?

• N1MM+ für die Audio-Aufnahme konfigurieren unter

Config/Configure Ports, Mode, Control, Audio, Other:

| File | Edit View Tools | Config Window Help                                                             |                             |                      |
|------|-----------------|--------------------------------------------------------------------------------|-----------------------------|----------------------|
|      |                 | Configure Ports, Mode Control, Audio, Other                                    | Rcv Nr                      |                      |
| CW   |                 | Çhange Your Station Data                                                       |                             |                      |
| 160  |                 | Set up Hardware, Function Keys, Digital Modes, Winkey, Mode Cot                | nrol, Antennas, Score Repor | ting, Broadcast Data |
| 80   | 🔵 🛑 🔿 Run @     | Use Logger+ Audio                                                              |                             |                      |
| 40   | F1 Qrl?         | Enter Sends Message (ESM mode) Strg+M Spot All S&P OSO's                       | F5 His Call                 | F6 Repeat            |
| 20   | F7?             | <ul> <li>QSYing Wipes the Call &amp; Spots QSO in Bandmap (S&amp;P)</li> </ul> | F11 Nr                      | F12 Wipe             |
| 15   | Esc: Stop       | Grab Focus From Other Apps When Radio is Tuned                                 | St <u>o</u> re St           | ot It QRZ            |
| 10   | OTC O //        | Do Not Automatically Switch to Run on CO Frequency                             |                             |                      |

Was ist zu tun?

 Auf den Reiter "Broadcast Data" klicken und dann bei "Type of data" im Kästchen "Contact" klicken, so dass ein Haken zu sehen ist, siehe Bild. Alle anderen Einträge können so bleiben, ich habe die Standard-Ports etc. nicht verändert.

|     | dware   Fu                            | nction Keys                                      | Digital Mode                                     | other                                 | vvinkey                         | Mode Contro                                     | Antennas                         | Score Reporting                                       | broadcast Data                      |
|-----|---------------------------------------|--------------------------------------------------|--------------------------------------------------|---------------------------------------|---------------------------------|-------------------------------------------------|----------------------------------|-------------------------------------------------------|-------------------------------------|
|     |                                       |                                                  |                                                  |                                       |                                 |                                                 |                                  |                                                       |                                     |
|     | Select the<br>Use 127.0<br>255 in the | e type of data<br>0.0.1 for the<br>e low order o | a you wish to<br>local machine<br>ctet will broa | broadcast,<br>Use 1206<br>Icast to yo | and the<br>0 as the<br>ur curre | the IP Address<br>port unless the<br>nt subnet. | (es) and port(<br>e receiving ap | <li>s) for the receiver<br/>plication requires a</li> | (s) of the data.<br>different port. |
| -T) | ype of data                           |                                                  | IPA                                              | idr:Port IP/                          | Addr:Por                        | t                                               |                                  |                                                       |                                     |
|     | Applicatio                            | in Info                                          | 127                                              | .0.0.1:1206                           | 60                              |                                                 |                                  |                                                       |                                     |
|     | Radio                                 |                                                  | 127                                              | .0.0.1:1206                           | 60                              |                                                 |                                  |                                                       |                                     |
| V   | Contact                               |                                                  | S 127                                            | .0.0.1:1206                           | 0                               |                                                 |                                  |                                                       |                                     |
|     | Spots                                 | /                                                | 127                                              | .0.0.1:1206                           | 60                              |                                                 |                                  |                                                       |                                     |
|     | Rotor                                 |                                                  | 127                                              | .0.0.1:1206                           | 60 127.0                        | .0.1:12040                                      |                                  |                                                       |                                     |
|     | Score                                 |                                                  | 127                                              | .0.0.1:1206                           | 60                              |                                                 |                                  |                                                       |                                     |
|     |                                       |                                                  |                                                  |                                       |                                 |                                                 |                                  |                                                       |                                     |
|     |                                       | Coto th                                          | o ID Addroop                                     | ad part the                           | t an aut                        | areal program (                                 |                                  | N4MM use TCD D                                        | art                                 |
|     |                                       | Sets the                                         | e ir Audress i                                   | ing port the                          | it an ext                       | ernarprogram o                                  | an connect to                    | NTMM + VIA TOPP                                       | UTL.                                |
|     |                                       |                                                  |                                                  | Enat                                  | able 1                          | IP Address<br>127.0.0.1                         | 52001                            | rt                                                    |                                     |
|     |                                       |                                                  |                                                  |                                       |                                 |                                                 |                                  |                                                       |                                     |

Was ist zu tun?

• Audio-Ausgang des Transceivers an den Mikrofoneingang des Computers anschließen und natürlich die Schnittstellen entsprechend konfigurieren.

Folgende Möglichkeiten:

- TRX hat extra Audio-Ausgang
- Y-Kabel
- Aktiver Kophörerverteiler
- Falls man eine SDR Software auf dem PC laufen hat, muss man dann virtuelle Audio-Verbindungen schalten. Muss dann ein entsprechender Spezialist mal ergänzen.

#### Was ist zu tun?

• Programm "qsorder" mit Doppelklick starten

| Organisieren 👻 In Bibliothek aufn | ehmen 🔻 Freigeben für 🔻 Brennen N | euer Ordner      |              |          | 8== - |            |
|-----------------------------------|-----------------------------------|------------------|--------------|----------|-------|------------|
| 🔆 Favoriten                       | A Name                            | Änderungsdatum   | Тур          | Größe    |       |            |
| 🧮 Desktop                         | Ja AUDIO_2017                     | 12.08.2017 09:08 | Dateiordner  |          |       |            |
| 〕 Downloads                       | 3 WAECW_2017                      | 13.08.2017 22:42 | Dateiordner  |          |       |            |
| 🔠 Zuletzt besucht                 | BUGS                              | 12.08.2017 08:16 | Textdokument | 2 KB     |       |            |
| 📳 Eigene Dokumente                | CHANGES                           | 12.08.2017 08:16 | Textdokument | 3 KB     |       | Wishlon    |
| ExportFiles                       | Ca lame                           | 12.08.2017 08:16 | Anwendung    | 626 KB   |       | eine Da    |
|                                   | 🚰 qsorder                         | 12.08.2017 08:16 | Anwendung    | 4.058 KB |       | für die    |
| a Bibliotheken                    | i readme                          | 12.08.2017 08:16 | Textdokument | 8 KB     |       | vorschaus, |
| 🔚 Bilder                          |                                   |                  |              |          |       |            |
| Dokumente                         |                                   |                  |              |          |       |            |
| J Musik                           |                                   |                  |              |          |       |            |
| Mideos Videos                     |                                   |                  |              |          |       |            |
|                                   |                                   |                  |              |          |       |            |

• Es kommt dann folgendes Fenster:

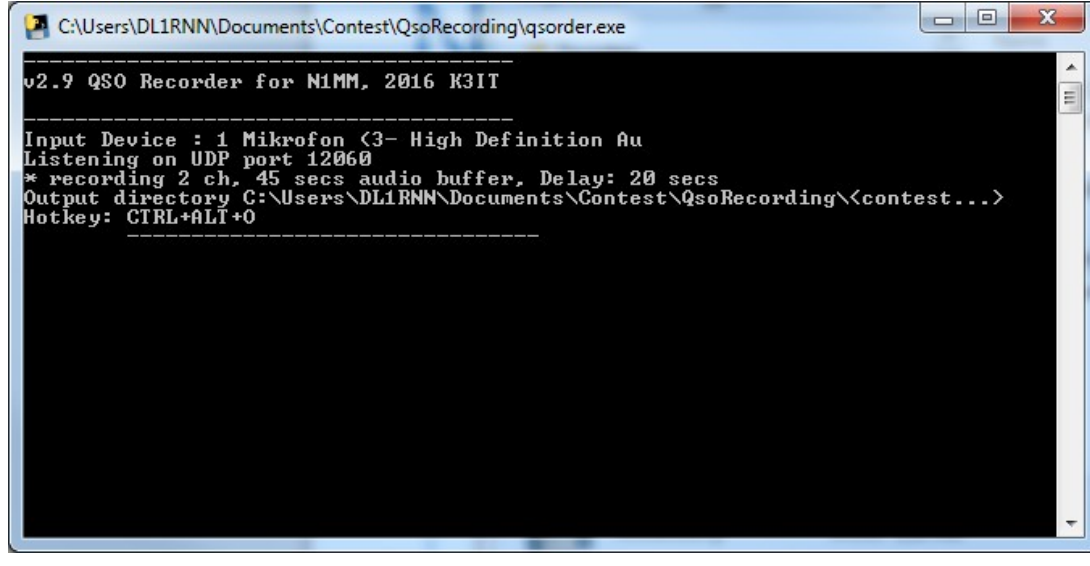

Was ist zu tun?

• Das war es schon, jetzt einfach QSOs fahren und dann mal probieren, ob ihr Euch die QSOs am PC anhören könnt (Kopfhörer am PC Ausgang oder eben den PC Lautsprecher).

| 13-08 20 | :16 R8 | BTT     | 3512,00            |                  | 599             | 59 | 99 | 156 |
|----------|--------|---------|--------------------|------------------|-----------------|----|----|-----|
| 13-08 20 | :20 TA | \4A     | 7025,83            |                  | 599             | 59 | 99 | 157 |
| 13-08 20 | :22 K0 | )7R     | 14031.80           |                  | 599             | 50 | 99 | 158 |
| 13-08 20 | :23 FJ | Edit Co | ontact<br>Contact  |                  |                 |    | 99 | 159 |
| 13-08 20 | :26 PY | Play C  | ontact             |                  |                 |    | 99 | 160 |
| 13-08 20 | :28 PR | Jump t  | to this frequency  |                  |                 |    | 99 | 161 |
| 13-08 20 | :34 UP | • www.c | ırz.com            |                  |                 |    | 99 | 162 |
| 13-08 20 | :36 4Z | Chang   | e Timestamps of th | ne entire log by | / a fixed amoun | ıt | 99 | 163 |
| 13-08 20 | :38 JH | Chang   | e Operator         |                  |                 |    | 99 | 164 |
|          |        |         |                    |                  |                 |    |    |     |

#### Was ist zu tun?

• Im Verzeichnis QsoRecording wird dann für jeden Contest ein eigenes Verzeichnis angelegt:

| Organisieren 👻 In Bibliothek aufnehmen 👻 | Freigeben für 🔻 Brennen Neu | uer Ordner       |              |          |           |
|------------------------------------------|-----------------------------|------------------|--------------|----------|-----------|
| Favoriten                                | Name                        | Änderungsdatum   | Тур          | Größe    |           |
| 🧮 Desktop                                | AUDIO_2017                  | 12.08.2017 09:08 | Dateiordner  |          |           |
| Downloads                                | WAECW_2017                  | 13.08.2017 22:42 | Dateiordner  |          |           |
| 🔚 Zuletzt besucht 😑                      | BUGS                        | 12.08.2017 08:16 | Textdokument | 2 KB     |           |
| 📗 Eigene Dokumente                       | CHANGES                     | 12.08.2017 08:16 | Textdokument | 3 KB     | Wählen    |
| J ExportFiles                            | Ca lame                     | 12.08.2017 08:16 | Anwendung    | 626 KB   | eine Date |
|                                          | 🚰 qsorder                   | 12.08.2017 08:16 | Anwendung    | 4.058 KB | für die   |
| 🗃 Bibliotheken                           | 📋 readme                    | 12.08.2017 08:16 | Textdokument | 8 KB     | aus.      |
| 📔 Bilder                                 |                             |                  |              |          |           |
| Dokumente                                |                             |                  |              |          |           |
| 🎝 Musik                                  |                             |                  |              |          |           |
| 📑 Videos                                 |                             |                  |              |          |           |
|                                          |                             |                  |              |          |           |

Was ist zu tun?

• Und im Verzeichnis sieht es dann so aus:

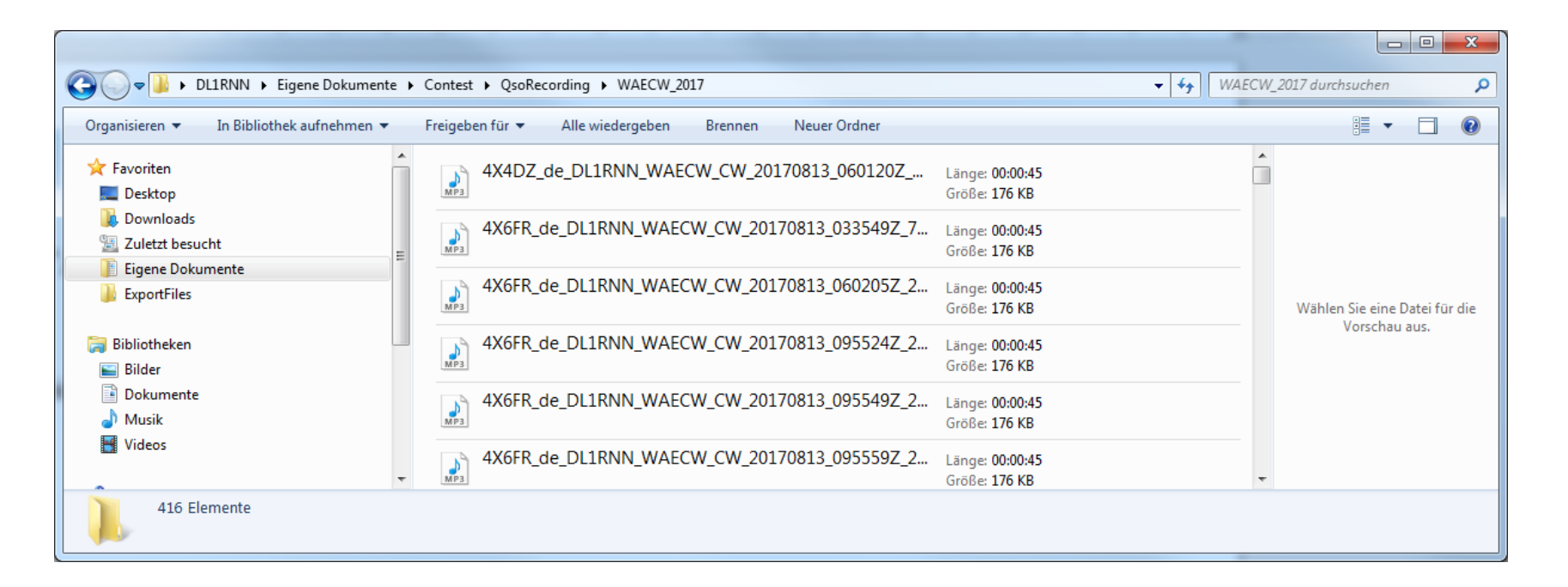

Aber wie geschrieben, einfach im N1MM+ im QSO "rechtsklick" und dann auf "Play".

Wie funktioniert es (aus der Readme):

this is an external "plug-in" for N1MM which adds a QSO audio recording function. qsorder maintains a buffer in memory and listens for "Contact" UDP broadcasts sent by the logging program. The broadcasts trigger a dump of the audio buffer to a file after a specified delay time (default is 20 secs). The delay helps with capturing a tail-end after a QSO was entered into the log.

Was kann schief gehen:

- Eigentlich nicht viel
- Mir ist es aber nach einem Neustart passiert, dass ich vergessen habe "Qsorder" zu starten. Dann gibt es also keine Audio-Aufzeichnung.
- Also am besten nach den ersten QSOs mal probieren, ob "play contact" funktioniert.

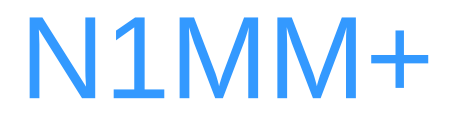

# Backup

#### N1MM+ Was ist neu?

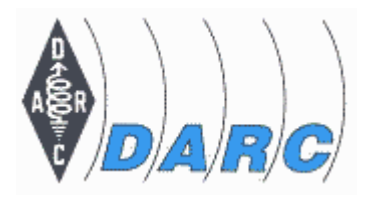

- Neue Datenbank: SQLite (alt: MS Access)
- Vielfältige Kontrolle über
  - Die Fenstergestaltung
  - Schriftarten und Größe
- COM-Ports
  - Von 1-99 möglich
  - Nur vorhandene sind selektierbar
- Neues Fenster "Network Status"
- Band-Buttons sind ins Hauptfenster gewandert (vorher in "available mults")
- Tuning Toleranz wird in der Bandmap angezeigt
- Check-Log-Fenster ist funktionell optimiert worden

#### N1MM+ Was ist neu?

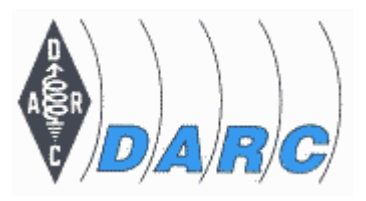

- Gray-Line-Window ist schöner geworden und Spots werden angezeigt
- Direktes Editieren der Logeinträge möglich
- Multiplier Window ist flexibler geworden
- Statistiken können auch grafisch dargestellt werden
- Das QTC-Fenster ist einheitlich gestaltet worden und zeigt mehr Informationen
- Das Telnet-Window hat zahlreiche Register
- Die Darstellung des Info-Windows kann in weiten Grenzen angepasst werden
- In Digital-Modes kann das Scrollen des Textfensters ausgeschaltet werden
- Im Contest-Setup-Dialog können verknüpfte Dateien mit einem Klick geladen werden

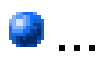

#### N1MM+ Links

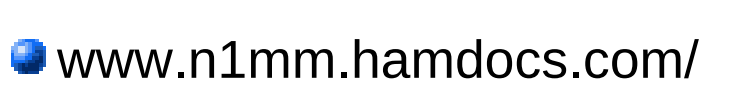

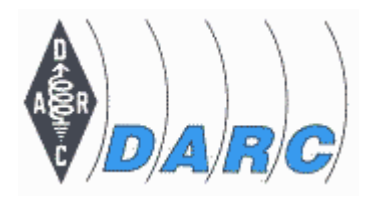